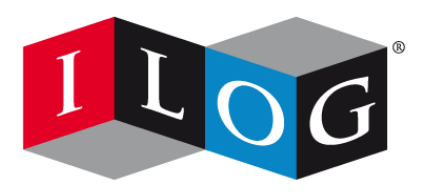

Changing the rules of business™

# ILOG OPL Development Studio Getting Started with the OPL IDE

# Copyright

#### **COPYRIGHT NOTICE**

Copyright © 1987-2008, by ILOG S.A. and ILOG Inc. All rights reserved.

ILOG OPL Development Studio 6.0.1, ILOG CPLEX 11.1, ILOG CP Optimizer 2.0, ILOG Concert Technology 2.6, ILOG JViews 8.1, ILOG DBLink 5.2 Copyright © 1997 – 2008, by ILOG S.A., 9 Rue de Verdun, 94253 Gentilly Cedex, France, and ILOG, Inc., 1195 W. Fremont Ave., Sunnyvale, California 94087-3832, USA. All rights reserved.

### **General Use Restrictions**

This document and the software described in this document are the property of ILOG and are protected as ILOG trade secrets. They are furnished under a license or nondisclosure agreement, and may be used or copied only within the terms of such license or nondisclosure agreement.

No part of this work may be reproduced or disseminated in any form or by any means, without the prior written permission of ILOG S.A, or ILOG Inc.

### Trademarks

ILOG, the ILOG design, CPLEX, and all other logos and product and service names of ILOG are registered trademarks or trademarks of ILOG in France, the U.S. and/or other countries.

All other company and product names are trademarks or registered trademarks of their respective holders.

Java and all Java-based marks are either trademarks or registered trademarks of Sun Microsystems, Inc. in the United States and other countries. Microsoft, Windows, and Windows NT are either trademarks or registered trademarks of Microsoft Corporation in the United States and other countries.

This product includes software developed by the University of California, Berkeley and its contributors.

### **Open Source Software**

This software and the accompanying materials include programs made available by the Eclipse Foundation under the terms of the Eclipse Public License v1.0 which accompanies this distribution. The Eclipse Public License version 1.0 is available at *http://www.eclipse.org/legal/epl-v10.html*.

### Acknowledgement

The language manuals are based on, and include substantial material from, The OPL Optimization Programming Language by Pascal Van Hentenryck, © 1999 Massachusetts Institute of Technology.

# Table of contents

Т

S

| Getting Started with the OPL IDE                | 7  |
|-------------------------------------------------|----|
| Introduction to the OPL IDE                     | 9  |
| Launching the OPL IDE                           | 11 |
| Starting the IDE                                |    |
| The Welcome window                              |    |
| The Main window                                 |    |
| Opening projects in the OPL Projects Navigator  | 17 |
| Importing existing projects into the workspace  |    |
| Managing projects in the OPL Projects Navigator |    |
| Important concepts and terms                    |    |
| Resources                                       |    |
| Workspace                                       |    |
| Views                                           |    |
| The Problem Browser                             |    |
| Resizing, moving, and hiding IDE views          |    |
| Working with files in OPL                       |    |
| Adding existing files to a project              |    |
| Ordering files within a run configuration       |    |
| Opening files for editing                       |    |
| Local History and its related features          | 41 |
| Compare With' features                          |    |
| 'Replace With' features                         | 46 |
| Executing OPL projects                          |    |

N T E N

С

0

ILOG OPL DEVELOPMENT STUDIO GETTING **5** STARTED WITH THE OPL IDE

|     | The Run options                                  | 50 |
|-----|--------------------------------------------------|----|
|     | The Status Bar                                   | 53 |
|     | The Run execution toolbar options                | 55 |
|     | Getting Started tutorial                         | 59 |
|     | Introduction                                     | 60 |
|     | Prerequisites - before you start                 | 61 |
|     | Creating a project                               | 63 |
|     | Purpose                                          | 64 |
|     | The pasta production example                     | 65 |
|     | Creating an empty project                        | 67 |
|     | Adding the model                                 | 71 |
|     | Dealing with errors                              | 72 |
|     | Adding data                                      | 75 |
|     | Executing a project                              | 77 |
|     | What you are going to do                         |    |
|     | Populating and executing the run configuration   | 79 |
|     | Adding a settings file                           | 82 |
|     | Changing an MP option value                      | 84 |
|     | Creating and executing a different configuration | 85 |
|     | Examining a solution to the model                |    |
|     | Execution results                                |    |
|     | The Output tabs                                  | 91 |
|     | Understanding the Problem Browser                | 96 |
| Ind | ex                                               | 99 |
|     | •                                                |    |

# Getting Started with the OPL IDE

This manual starts with an *Introduction to the OPL IDE* section; read it first. It is followed by a *Getting Started tutorial* in which you launch the OPL IDE, create an empty project, enter a model, add data and a settings file, create run configurations and execute the final project.

#### In this section

#### Introduction to the OPL IDE

Provides an overview of important concepts and features of the OPL IDE that you should be familiar with before starting to work with it in *Getting Started with the OPL IDE*.

#### **Getting Started tutorial**

A tutorial in which you launch the IDE, create an empty project, enter a model, add data, add a settings file, create run configurations and execute them.

#### 8 ILOG OPL DEVELOPMENT STUDIO GETTING STARTED WITH THE OPL IDE

# Introduction to the OPL IDE

Provides an overview of important concepts and features of the OPL IDE that you should be familiar with before starting to work with it in *Getting Started with the OPL IDE*.

#### In this section

#### Launching the OPL IDE

How to launch the OPL IDE, and descriptions of the Welcome window and the OPL main window.

#### **Opening projects in the OPL Projects Navigator**

How to open OPL projects and work with them using the OPL Projects Navigator.

#### Important concepts and terms

Describes some of the terms and concepts that are important to understand about the OPL IDE.

#### The Problem Browser

Describes the features of the OPL Problem Browser.

#### Resizing, moving, and hiding IDE views

Shows how to customize the appearance of the OPL IDE.

#### Working with files in OPL

Shows how to open, edit, and work with files in the OPL IDE.

#### Executing OPL projects

Describes the different ways of running and browsing OPL projects.

#### 10 ILOG OPL DEVELOPMENT STUDIO GETTING STARTED WITH THE OPL IDE

# Launching the OPL IDE

How to launch the OPL IDE, and descriptions of the Welcome window and the OPL main window.

#### In this section

**Starting the IDE** Starting OPL IDE from Windows.

#### The Welcome window

Describes the OPL Welcome screen and how to close it and begin working with OPL.

#### The Main window

Presents a graphical view of the Main window of the OPL IDE, and a brief description of its primary controls and elements.

# Starting the IDE

You can start the IDE from the Windows Start menu, from Windows Explorer, or from the command line.

#### To launch the IDE from the Start Menu:

- 1. Click the Windows Start menu.
- 2. Select Programs > ILOG > ILOG OPL Development Studio [version\_number] > OPL IDE

#### To launch the IDE from Windows Explorer:

Double-click the IDE executable oplide.exe in the <OPL\_dir>\oplide directory, where <OPL\_dir> is your installation directory.

#### To launch the IDE from the command line:

- 1. Open a command prompt window.
- 2. Enter:

oplide

# The Welcome window

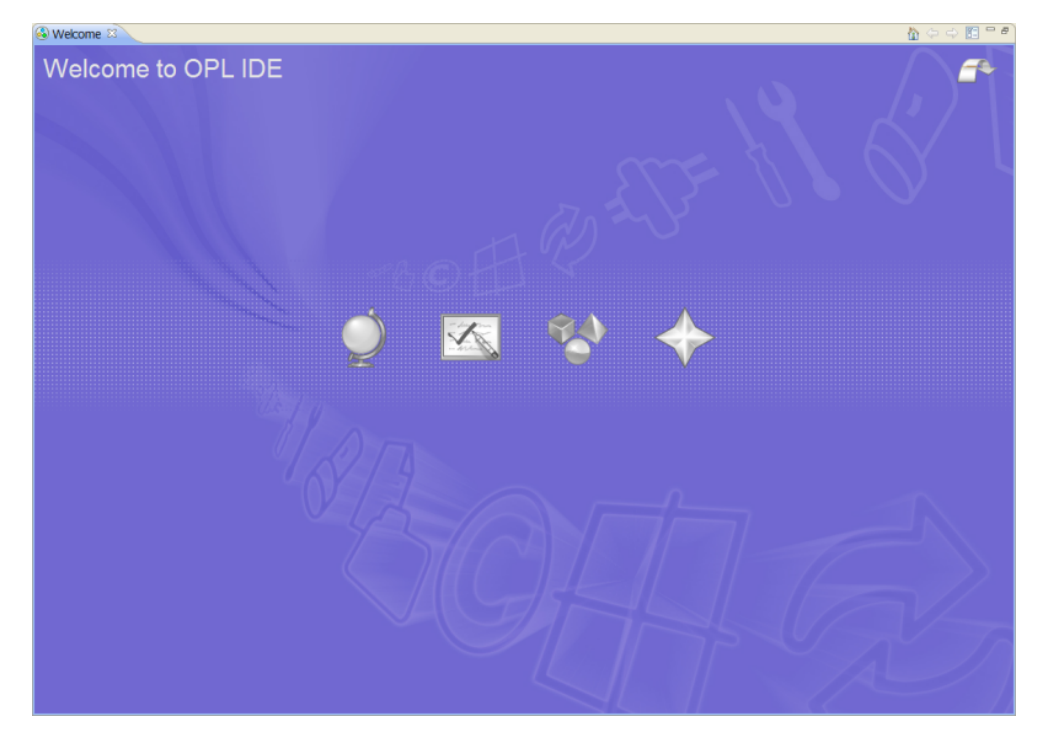

When you first launch the OPL IDE, a Welcome window displays:

The Welcome window presents access to what's new in the release, to the Samples provided in the distribution, and to other information.

#### To access the information on the Welcome window:

• Mouseover the buttons to see a tooltip that explains them:

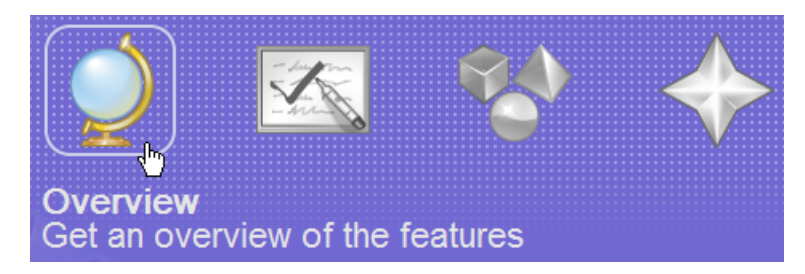

• Click the buttons to see the information.

The buttons contained on the Welcome window lead to information on the release and/or parts of the OPL documentation you might want to refer to often:

- **Overview** this button displays an Overview page that contains:
  - A link to A quick start to OPL section of the documentation.
  - A link to the *Migrating from previous versions of OPL* section of the documentation.
- ◆ **Tutorials** this button displays a page that contains a set of links to different sections of the *IDE Tutorials* manual.
- **Samples** this button displays a page that contains a set of links to different sections of the *Language and Interfaces Examples* manual.
- What's New this button displays an page that contains a set of links to:
  - The New and changed in OPL section of the Release Notes.
  - The *Introduction to the OPL IDE*, which provides an overview of new and changed features in the IDE.
  - A set of links to various OPL and ODM user forums. These links are driven by an RSS feed, so they are constantly updated to reflect the latest information on those forums.

#### To close the Welcome window and use the OPL IDE:

• Click the Workbench icon at the top right of the Welcome window:

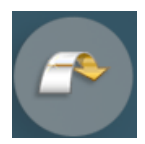

• **OR**, click the **X** in the Welcome window tab to close it.

🗆 Welcome 🖾

• When you close the Welcome window using either method, the OPL Main window appears. It is described in the next section.

#### To return to the Welcome window from the OPL IDE:

• Choose Help>Welcome from the main menu.

# The Main window

Standard Execution Outline toolbar toolbar If active, reflects the structure of the selected file Menu bar \$ · 0 · 4 Q. - | m | H werbournd I int Fixed = ...; (string) Warehouses = ...; int NoStores = ...; range Stores = 0...NoStores-1; int Capacity/Marehouses] = ...; int SupplyCost(Stores)[Warehouses]; dwar boolean Open[Warehouses]; dwar boolean Open[Warehouses]; ise (A v OPL Projects Basic Configuration (default Navigator Filter script Scalable data Solution pool scrip Lists projects, script mod models, data, seCole Oper settings, and run minimize
sum( w in Warehouses )
Fixed \* Open[w] +
sum( w in Warehouses , s in Stores )
SupplyCost[s][w] \* Supply[s][w]; use da configurations Types crints its (3) s in Sto ctEacht Problem w in Wareho a (6 forall( s ores Browser [14213] ctMaxUseOfM Canacity CTEa soneWareh w in Warehouses, s in Store Fixed sum( ) m Warehouses )
/[s][w] == 1;
m Warehouses, s in Stores ctUseOper 10 Displays problem S A Post-processing data (1) 0.9 Storesof [[20 24 11 25 30]] instance, solution arehouses: Post-processing types ly[s][w] <= Open[w]; Post-processing scripts (1) DISPLAY\_RESULTS values, etc. Warehouses ) fWarehouse: B. O tistics % Profile ors, 0 warnings, 0 infor **Output Area** Click to see Displays solutions, run progress error messages, detail solver and profiling info, conflicts, and Status Bar Editing Area Run Current edited Current Run<sup>l</sup> status more message indicator document info cursor For model. data, and settings position

The following illustration details the primary areas and controls of the OPL Main window. Tooltips appear when you move the pointer over most elements of the main window.

#### 16 ILOG OPL DEVELOPMENT STUDIO GETTING STARTED WITH THE OPL IDE

# Opening projects in the OPL Projects Navigator

How to open OPL projects and work with them using the OPL Projects Navigator.

### In this section

**Importing existing projects into the workspace** Shows how to load OPL projects into the OPL IDE.

Managing projects in the OPL Projects Navigator Explains how to work with your projects once you have imported them.

ILOG OPL DEVELOPMENT STUDIO GETTING **17** STARTED WITH THE OPL IDE

### Importing existing projects into the workspace

Use the following procedure to import an existing OPL project into the OPL Projects Navigator.

**Note**: This procedure is only for OPL projects. For importing projects from previous releases of OPL, see *Migrating from previous versions of OPL*.

In addition to the procedures detailed below, you can double-click on the files contained in an OPL project folder to open that project in the OPL IDE:

- If the project has already been added to the OPL Projects Navigator, double-clicking any model (.mod), data (.dat), or settings (.ops) file will open that project in the OPL IDE.
- If the project has not already been added to the OPL Projects Navigator, double-clicking on any of these files will launch the Import Wizard discussed in the following procedures.

#### With the OPL IDE running:

1. From the main menu, choose **File>Import**, or right-click in the OPL Projects Navigator and choose **Import**.

| File Edit Run Window  | Help         |                                    |
|-----------------------|--------------|------------------------------------|
| New                   | •            | 🖸 • 🏯 • 💁 •   💷   🔳                |
| Import                | · ·          | 🕋 Existing Projects into Workspace |
| Copy Files to Project | .0           | 🖶 Migrate OPL 5.x projects         |
| Open File in Editor   |              |                                    |
| Close                 | Ctrl+W       |                                    |
| Close All             | Ctrl+Shift+W |                                    |
| 🔚 Save                | Ctrl+S       |                                    |
| 📓 Save As             |              |                                    |
| ng Save All           | Ctrl+Shift+S |                                    |
| 👜 Print               | Ctrl+P       |                                    |
| Exit                  |              |                                    |

#### 2. Select Existing Projects Into Workspace.

The first screen of the Import Wizard is displayed:

| 👎 Import                                                                              |                                 |
|---------------------------------------------------------------------------------------|---------------------------------|
| <b>Import Projects</b><br>Select a directory to search for existing Eclipse projects. |                                 |
| Select root directory:     Select archive file:     Projects:                         | Browse<br>Browse                |
|                                                                                       | Select All Deselect All Refresh |
| Copy projects into workspace                                                          |                                 |
| ⑦ Finish                                                                              | Cancel                          |

This screen can be used to load one or more OPL projects into the OPL Projects Navigator. The general procedure for doing this is to:

- Select a root directory (this is the directory on your file system where your existing OPL project is located). Alternatively you can select an archive file where the project has been stored.
- Select a project (or projects, if the root directory contains more than one project) to be imported.
- Indicate whether you want to copy the projects into the workspace.

The next steps walk you through each of the general procedures above, using the example of importing the warehouse example from the OPL distribution.

**3.** In the **Select root directory** field, enter the pathname of the directory that contains the project(s) you want to import. You can type in the pathname or use the **Browse** button to search for it.

**Note**: Alternatively, you can use the **Select archive file** field and enter the pathname of a JAR, ZIP, TAR or other compressed file that contains your project(s).

After you have selected a root directory (or archive file), the OPL projects under that directory that do not currently exist in your workspace are listed in the **Projects** view.

4. Check the box of each of the projects you want to import. (In the example used in this procedure, there is only one, warehouse.)

| 🕆 Import                                                                                    |                                   |                                 |  |
|---------------------------------------------------------------------------------------------|-----------------------------------|---------------------------------|--|
| Import Projects<br>Select a directory to sear                                               | ch for existing Eclipse projects. |                                 |  |
| <ul> <li>Select root directory:</li> <li>Select archive file:</li> <li>Projects:</li> </ul> | C:\ILOG\OPL60\examples\opl\warehc | Browse                          |  |
| 🔽 warehouse                                                                                 |                                   | Select All Deselect All Refresh |  |
| Copy projects into workspace                                                                |                                   |                                 |  |
| 0                                                                                           | Finish                            | Cancel                          |  |

**5.** Leave the **Copy projects into workspace** box unchecked if you want to work with the project "in place" in its current location, or check the box to copy it to your workspace, and click **Finish** to import the project(s) into your OPL Projects Navigator.

# Managing projects in the OPL Projects Navigator

After you have migrated OPL 5.x projects or imported or created new OPL 6.x projects, you can leave them in your OPL Projects Navigator. If you exit from OPL, when you next launch the OPL IDE, they will be there, ready to use.

If you have loaded a number of projects and the OPL Projects Navigator starts to get "crowded," there are two ways to save memory or space in the Navigator window — by closing (collapsing) the projects or by deleting them.

#### **Closing/Opening projects**

Projects are either open or closed. When a project is closed, it cannot be changed, but its resources still reside on the local file system. Because they are not examined during builds, closed projects require less memory. Therefore, closing projects you are not working with can improve build time.

 Right-click on the project name and choose Close project from the context menu to close the project.

The plus sign next to the project name disappears, but it remains in the OPL Projects Navigator.

To reopen the project, right-click on the project name and choose Open project from the context menu.

#### **Deleting projects**

If you are not currently working with a project, you can also safely delete it from the OPL Projects Navigator, without deleting it from the file system.

 To remove a project from the OPL Projects Navigator, right-click on the project name and choose **Delete** from the context menu.

A popup message appears asking whether you want to delete the project only from the workspace, or from the file system as well.

The two options available to you are:

• Select Also delete contents... to delete the project entirely.

This means that the project will be completely deleted, and cannot later be recovered using **Undo** or the **Import>Existing Projects Into Workspace** menu command.

• Select **Do not delete contents** (the default) to remove the project from the OPL Projects Navigator but leave it on the file system.

This means that the project is still present on the file system and can be reopened using the **Import>Existing Projects Into Workspace** menu command.

#### 22 ILOG OPL DEVELOPMENT STUDIO GETTING STARTED WITH THE OPL IDE

# Important concepts and terms

Describes some of the terms and concepts that are important to understand about the OPL IDE.

#### In this section

#### Resources

Describes what resources are in OPL.

#### Workspace

Describes the OPL workspace.

#### Views

Explains the different types of views in the OPL IDE.

ILOG OPL DEVELOPMENT STUDIO GETTING 23 STARTED WITH THE OPLIDE

### Resources

*Resources* refers to the projects, folders, and files that exist in the OPL IDE. The OPL Projects Navigator provides a hierarchical view of these resources and allows you to open them for editing. There are three basic types of resources:

- Files Similar to files in the file system.
- Folders Similar to folders in the file system.
- Projects Used for builds, version management, sharing, and resource organization.
   Projects are comprised of folders and files, and map to directories in the file system.

# Workspace

The *workspace* is the root directory in which you store and work with your resources. It can be located anywhere on the file system, but its default location is C:\Documents and Settings\<user>\Application Data\ILOG\OPL Studio IDE\6.x\.

ILOG OPL DEVELOPMENT STUDIO GETTING 25 STARTED WITH THE OPLIDE

### Views

*Views* is the name for the various panes or windows within the OPL IDE frame. Views can be editors or navigators or provide alternative ways to visualize and work with your projects. For example, the OPL Projects Navigator view displays the resources in your OPL projects, and allows you to open them in editor views.

Views may also have their own menus and some views have their own toolbars.

#### 26 ILOG OPL DEVELOPMENT STUDIO GETTING STARTED WITH THE OPL IDE

# **The Problem Browser**

| nal solution with objective 1850                                                                                                    | ×                                                                    |
|----------------------------------------------------------------------------------------------------|----------------------------------------------------------------------|
| Name                                                                                                    | Value                                                                |
| 🗉 읋 Data (7)                                                                                                    |                                                                      |
| <ul> <li>Capacity</li> <li>Fixed</li> <li>NbStores</li> <li>NbWarehouses</li> <li>Stores</li> <li>SupplyCost</li> </ul>                                            | [3 2 3 2 3 2 3 2 3 2 3 2 3 2 3 2 3 2 3 2                             |
| ** Warehouses                                                                                                    | 150                                                                  |
| 🗉 💡 Decision variables (2)                                                                                                    |                                                                      |
| Open     Supply     Pacifican averagesigns (2)                                                                                                    | $\begin{bmatrix} 0 & 1 & 0 & 1 & 1 & 1 & 1 & 1 & 1 & 1 &$            |
| ■ ♥ Decision expressions (2)                                                                                                    | 1200                                                                 |
| ■ No TotalSupplyCost                                                                                                    | 650                                                                  |
| ∃ <sup>x</sup> † <sup>y</sup> Constraints (2)                                                                                                    |                                                                      |
| <ul> <li>              €. ctOpen          </li> <li>             ©. ctStoreHasOneWarehouse         </li> <li>             Post-processing data         </li> </ul> | ["sum(s in Stores) Supply[(s)][1]<br>["sum(w in Warehouses) Supply[1 |
| Property                                                                                                    | Value                                                                |

The Problem Browser in OPL 6.x works similarly to the Problem Browser in OPL 5.x.

Some of the features of the Problem Browser are described briefly below:

- Hide properties button  $\times$  to conserve space.
- ♦ Sort button to sort .
- Filters menu allows filtering of displayed element types:

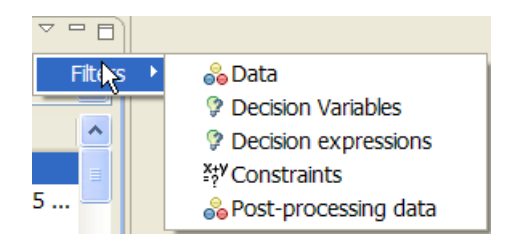

• Final solution status is displayed in the drop-down list at the top of the view:

|   | Final solution with objective 1480.0 | ¥  |  |
|---|--------------------------------------|----|--|
| l | rina solution men objective i loolo  | ×. |  |

When solving MIPS problems, multiple solutions may be displayed in this drop-down list. Choosing one of them displays data for that solution in the lower part of the Problem Browser.

- Tooltips show data that is too wide to display.
- Double-clicking on an item opens an editor for that item.
- For Decision Variables, some information formerly shown in properties view has been moved to the editor view itself, so one can safely turn properties view off.

# Resizing, moving, and hiding IDE views

All views are resizable, movable, dockable, and detachable. *Dockable* means that you can drag a view from one location and drop it in another, even within another view. For example, you could drag the Outline view into the Output Area, and it would become another tab there.

*Detachable* means that you can drag a view outside the OPL IDE frame and it becomes its own standalone window. When you do this, to put the view back into the frame you need to right-click in the tab area of the detached view and uncheck the **Detached** item in the context menu:

| 🕆 ILOG OPL Development Studio IDE      |                                   |                      |
|----------------------------------------|-----------------------------------|----------------------|
| File Edit Navigate Run Window Help     |                                   |                      |
| :∎•                                    | ) • 🏤 • 💁 •   💷   🔳               | 🗄 Outline 🛛 🛛 📭      |
| 🖶 OPL Projects 🛛 🔅 Debug 🖻 🔄 🔽 🗖       | 📄 mulprod.mod 🛛                   | ✓ Detached           |
| 🗉 😂 mulprod_odm                        | <pre>// This model is a sl:</pre> | 🖶 🔒 Move 🕨           |
| 🗉 🤀 Run Configurations                 | // Planning Problem mo            | Size                 |
| 🗈 🗁 Data                               | // manual (Language Us            | Close                |
| 🖻 🗁 Model                              | // Programming > Linea            | The conscibution     |
| mulprod.mod                            | // Problem) See below             |                      |
|                                        | // input                          | to demand            |
|                                        | // Input                          | tinsideCost          |
|                                        | {string} Products =               | tinvCost             |
|                                        | {string} Resources =              | 🗉 💀 inventory        |
|                                        |                                   | nbPeriods            |
|                                        | <pre>int nbPeriods =;</pre>       | 🖦 outsideCost        |
| 🎯 Problem 🛛 🖉 🖉 Variable 💁 Breakpo 🗌 🗖 | <pre>range Periods = 1nbl</pre>   | «» outsideLimit      |
| X Ia                                   |                                   | Decision variables ( |
|                                        | float consumption[Reso            |                      |
|                                        | float capacity[Resourc            | w inv                |
| Name Value                             | float demand[Products]            |                      |
| 💑 Data                                 | float insideCost[Produ            | insideCostSum        |
| Ø Decision variable                    | float inventory[Product           |                      |
| Decision expres:                       | float inventory[Froducts          | <                    |

When you do this, the detached view will return to the frame.

#### **Resizing views**

To resize views, click on one of its borders or corners and drag it to the desired size.

Or, to temporarily expand a view to the full size of the IDE frame, double-click its tab. Double-click again to shrink it back to original size.

#### Moving views

To move a view, right-click its top border and drag it to the desired location. A black border appears as you drag the view around the frame, to tell you where the view will be placed if you release the mouse button in that location.

#### **Hiding views**

To hide a view, click its Close box  $\boxtimes$ .

To display a view that has been closed, in the main menu choose **Window>Show View** and select the name of the view you want to display from the menu:

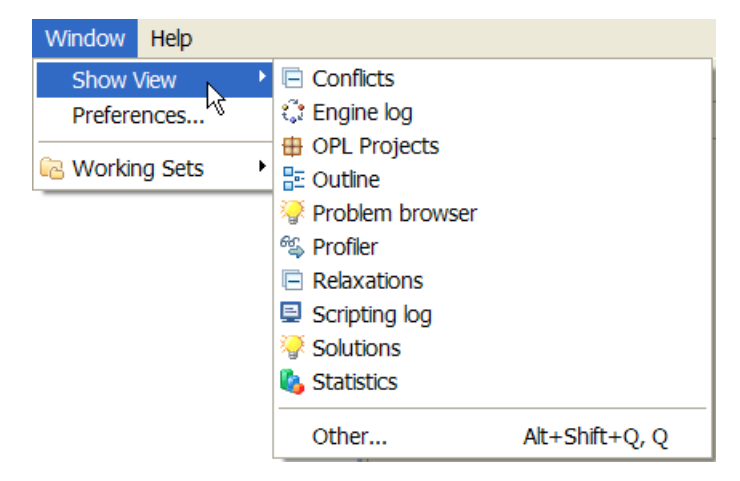

If the view you want to display is not shown in that menu, click Other to display a popup window that contains more views:

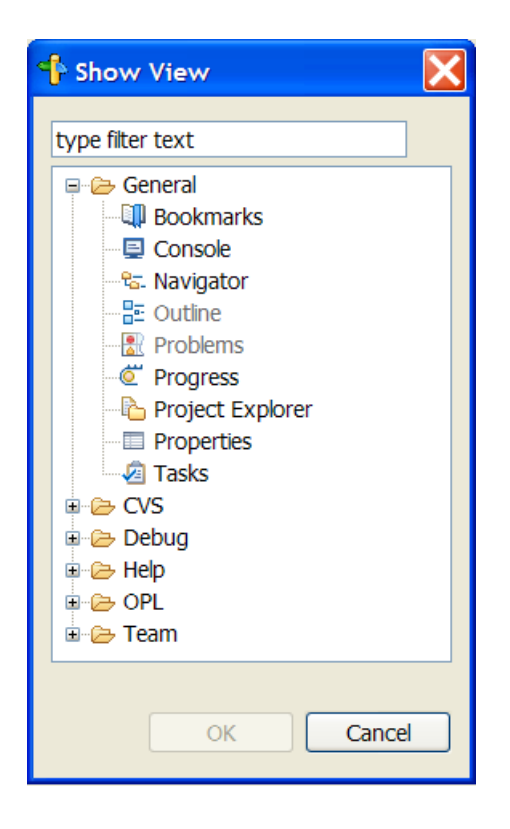

ILOG OPL DEVELOPMENT STUDIO GETTING **31** STARTED WITH THE OPLIDE

# ILOG OPL DEVELOPMENT STUDIO GETTING STARTED WITH THE OPL IDE

# Working with files in OPL

Shows how to open, edit, and work with files in the OPL IDE.

#### In this section

# Adding existing files to a project

How to add files to your OPL project.

#### Ordering files within a run configuration

How to specify the order of data or settings files in a run configuration.

#### **Opening files for editing**

Shows how to open and edit your files in the OPL IDE.

#### Local History and its related features

How to track and compare different versions of your files as you edit them in the OPL IDE.

#### 'Compare With' features

How to compare files with each other and with Local History.

#### 'Replace With' features

How to compare files with each other and replace the contents from other versions of the file in Local History.

# Adding existing files to a project

You can use the **File>Copy Files to Project** command to open a dialog box that allows you to open files and import them into selected projects.

You can also drag existing files from a Windows Explorer window and drop them onto the project folder in your OPL Projects Navigator. This is always a *copy* operation, not a move.

#### **34** ILOG OPL DEVELOPMENT STUDIO GETTING STARTED WITH THE OPL IDE

# Ordering files within a run configuration

When you execute a run configuration, the order of the data or settings files relative to each other is important. Since some data in a .dat file may depend on other data in a different . dat file, if the data files are in the wrong order it may cause an error at execution time.

As an example of this, look at the following screenshot of a run configuration:

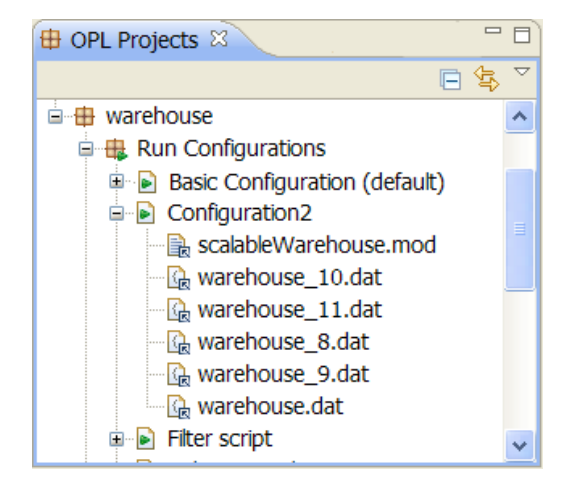

In this run configuration, the four data files are intended to be executed in numerical order. However, as you can see, they are sorted in ASCII order. This would cause them to be executed in the wrong sequence.

You can set the order of multiple data or settings files in a run configuration using the following procedure.

#### To set the order of files within a run configuration:

**1.** Right-click on the run configuration name and choose **Properties** from the context menu:

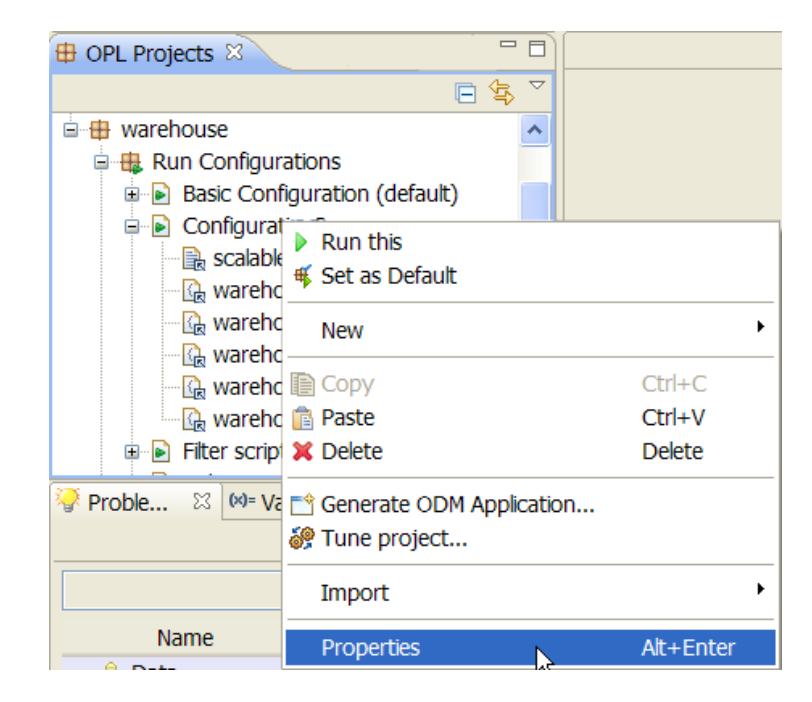

**2.** A properties window appears for the run configuration:
| 👎 Properties for  |                              |         |
|-------------------|------------------------------|---------|
| type filter text  | Run Configuration            | ⇔ - ⇔ - |
| Run Configuration | Name: Configuration2         |         |
|                   | Model: scalableWarehouse.mod | Change  |
|                   | Settings File References:    |         |
|                   |                              | Remove  |
|                   |                              | Add     |
|                   |                              |         |
|                   |                              | Up      |
|                   |                              | Down    |
|                   | Data File References:        |         |
|                   | Rewarehouse 8 dat            | Remove  |
|                   | Rewarehouse_9.dat            | Add     |
|                   | Letwarehouse_10.dat          |         |
|                   |                              | Up      |
|                   |                              | Down    |
| 0                 |                              | Cancal  |
| Ø                 | UK OK                        | Cancel  |

You can use the **Up** and **Down** buttons to rearrange the order of your settings files and data files. In the example above, the data files have been reset to the proper order.

# **Opening files for editing**

In general, you open your model files, data files and settings files for editing by double-clicking on the file in OPL Projects Navigator.

Multiple editors can be open in the Editing Area at once. You can switch back and forth between the open views by clicking the tabs of the views that are visible in the Editing Area.

If so many edit views are open that all of their tabs cannot be displayed, a "more views" icon

<sup>w</sup> becomes visible. Click it and a list of the other views appears:

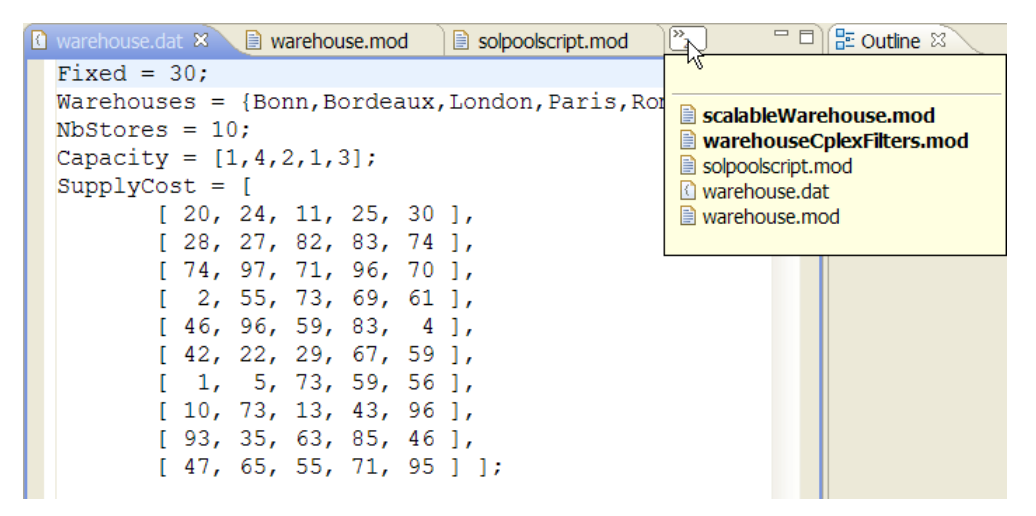

Click any of the views in the popup list to view them.

#### Opening external files in the Editor

To open files that are not currently in any open project in OPL Projects Navigator, use the **File>Open File in Editor** menu command.

This does not add the files to any project, but allows you to view or edit them in the Editing Area. To add external files to a project, see the *Adding existing files to a project* section.

#### Editing commands and shortcuts

The common commands you need to use while editing can be found on two menus:

• The main menu **Edit** menu:

| Edit Navigate Run Wind    | ow Help      |
|---------------------------|--------------|
| 💛 Undo Delete Resources   | Ctrl+Z       |
| 🏷 Redo                    | Ctrl+Y       |
| o <b>∉</b> Cut            | Ctrl+X       |
| 🗈 Сору                    | Ctrl+C       |
| 💼 Paste                   | Ctrl+V       |
| 🗙 Delete                  | Delete       |
| Find/Replace              | Ctrl+F       |
| Find Next                 | Ctrl+K       |
| Find Previous             | Ctrl+Shift+K |
| Incremental Find Next     | Ctrl+J       |
| Incremental Find Previous | Ctrl+Shift+J |
| Toggle comment            | Ctrl+/       |
| Word Completion           | Alt+/        |

• The right-click context menu within the editor itself:

```
🖹 *Nurses.mod 🛛
   range booleanValues = 0..1;
   {string} month =...;
   {int} monthDay = ...;
   {int} year = ... 🖓 Undo Typing
                                    Ctrl+Z
                        Revert File
   // ---- Nurses
                       Save
   tuple Nurse {
                       Show In
                                    Alt+Shift+W ▶
      key string n
      int seniorit
                       Cut
                                    Ctrl+X
      int qualific
                       Copy
                                    Ctrl+C
      int payRate;
                       Paste
                                    Ctrl+V
   };
                       Shift Right
    {Nurse} nurses
                       Shift Left
   // ---- Shifts
                                               ۲
                        Run As
   tuple Shift {
                       Debug As
                                               ۲
      key string d
                       Team
                                               ۲
      key string d
                       Compare With
                                               ۲
      key int star
                                               ۲
                       Replace With
      key int endT
      int minRequi
                       Preferences...
```

# Local History and its related features

OPL 6.x provides a limited form of version control called **Local History** that allows you to track and compare different versions of your files as you edit them over the lifespan of a project.

For example, if you edit the same model file several times, all versions of the file are still available to you. You can use the **Compare With** and **Replace With** commands to compare different versions of a file or revert to previous versions of a file or its contents.

Each of these features is described in the following sections

# 'Compare With' features

## **Compare With Each Other**

To compare two files in the same project with each other:

1. In the OPL Projects Navigator, highlight the two files you want to compare and right-click to display a context menu and choose **Compare With>Each Other** from that menu:

| 🖶 OPL Projects 🛛 🏂 Debug                                                                                                    |                            |           |               |
|----------------------------------------------------------------------------------------------------|----------------------------|-----------|---------------|
| warehouse (A warehouse     Run Configurations                                                                                                    | location model)            |           |               |
| solpoolscript.mod                                                                                                    | Run                        | •         |               |
| warehouse.mod                                                                                                    | New                        | •         |               |
| warehouse.dat                                                                                                    | Open                       |           |               |
|                                                                                                    | Сору                       | Ctrl+C    |               |
|                                                                                                    | 💼 Paste                    | Ctrl+V    |               |
|                                                                                                    | 💢 Delete                   | Delete    |               |
|                                                                                                    | 📸 Generate ODM Application |           |               |
| 🖓 Proble 🛛 🛛 🕬= Variables 🤅                                                                                                    | Tune project               |           |               |
|                                                                                                    | Add to Run Configuration   | •         |               |
|                                                                                                    | Import                     | •         |               |
| Name Value                                                                                                    | 🔊 Refresh                  | F5        |               |
| Decision variables                                                                                                    | Team                       | •         |               |
| Decision expression                                                                                                    | Compare With               | •         | Each Other    |
| anger Constraints<br>anger Constraints anger Constraints anger Cons | Replace With               | •         | Local History |
|                                                                                                    | Properties                 | Alt+Enter |               |

**2.** The files are opened in the Editing Area in a special view that allows you to view them side by side, with the differences between the two files highlighted:

| 🖶 OPL Projects 🛛 📃 🗖                                                                                                    | 🗄 Compare (scalableWarehouse.mod-solpoolscript.mod) 🛛                                                                                                    | - 8                                                                                                    |
|----------------------------------------------------------------------------------------------------|----------------------------------------------------------------------------------------------------|----------------------------------------------------------------------------------------------------|
| □ 🕸 🎽                                                                                                    | E Text Compare                                                                                                    | P 🖨 🖻 🎝 🏠 🕰 🖄                                                                                                    |
| 🗉 🌐 warehouse                                                                                                    | warehouse/scalableWarehouse.mod                                                                                                    | warehouse/solpoolscript.mod                                                                                                    |
| Configurations     ScalableWarehouse.mod     Solpootscript.mod     warehouse.mod     warehouse.colex.Fiters.mod     warehouse.colex.Fiters.mod     warehouse.dat | <pre>// The scalable warehouse example has // So that the search is long enough // The resulting size is greater than // Therefore, you need a valid licen: // See the Licensing Scheme document int Fixed = 20; int NbWarehouses = 100; int NbStores = 400;</pre> | <pre>// the main script solves the war<br/>// and displays the solution pool<br/>int Fixed = 30;<br/>int NbWarehouses = 50;<br/>int NbStores = 100;<br/>assert( NbStores &gt; NbWarehouses)<br/>range Warehouses = 1. NbWarehouse</pre>                                                     |
| Problem Browser S □ □                                                                                                    | assert( NbStores > NbWarehouses );<br>range Warehouses = 1NbWarehouses;<br>range Stores = 1NbStores;<br>int Capacity[w in Warehouses] =<br>NbStores div NbWarehouses +<br>w mod ( NbStores div NbWarehouses )                                                      | <pre>range Stores = 1NbStores;<br/>int Capacity[w in Warehouses] =<br/>NbStores div NbWarehouses +<br/>w mod ( NbStores div NbWarehous<br/>int SupplyCost[s in Stores][w in<br/>1 + ( (s + 10 * w) % 100 );<br/>dvar int Open[Warehouses] in 01<br/>dvar float Supply[Stores][Warehou</pre> |
| Name         Value                ⊕ Data               ⊉ Decision var                 𝔅 Decision exp<br>š             ¥ Constraints               ■              | <pre>int SupplyCost[s in Stores][w in Ward<br/>1 + ( ( s + 10 * w ) % 100 );<br/>dvar int Open[Warehouses] in 01;<br/>dvar float Supply[Stores][Warehouses]<br/>dexpr int TotalFixedCost = sum( w in<br/>dexpr float TotalSupplyCost = sum( w</pre>                | <pre>dexpr int TotalFixedCost = sum( w<br/>dexpr float TotalSupplyCost = sum<br/>dexpr int nopened = sum(w in Ware<br/>minimize TotalFixedCost + TotalSu<br/>subject to {<br/>forall(s in Stores)<br/>ctStoreHasQneWarehouse;</pre>                                                         |
| Property Value                                                                                                    |                                                                                                    |                                                                                                    |

# **Compare With Local History**

To compare a file with another version of itself in Local History:

 In the OPL Projects Navigator, highlight the file you want to compare to its own Local History versions and right-click to display a context menu. Then choose Compare With>Local History from that menu:

| 🖶 OPL Projects 🛛 🎋                                                  | Debug 📄 🔄 🏱 🗖 🗖                              |           |               |
|---------------------------------------------------------------------|----------------------------------------------|-----------|---------------|
| 🗉 📴 warehouse (A war                                                | rehouse location model)                      |           |               |
| 🗉 🌐 Run Configura                                                   | tions                                        |           |               |
| scalableWareh                                                       | Run                                          | ۲.        |               |
| warehouse.mc                                                        | New                                          | •         |               |
| warehouse.dat                                                       | Open                                         |           |               |
|                                                                     | Open With                                    | •         |               |
|                                                                     | Сору                                         | Ctrl+C    |               |
|                                                                     | 💼 Paste                                      | Ctrl+V    |               |
|                                                                     | 🗙 Delete                                     | Delete    |               |
| 🖓 Proble 🛛 🔲 Var                                                    | 😭 Generate ODM Application<br>🦃 Tune project |           |               |
|                                                                     | Add to Run Configuration                     | +         |               |
| Name                                                                | Compile model                                |           |               |
| Data Decision variable                                              | Import                                       | •         |               |
| <ul> <li>Decision variables</li> <li>Decision expression</li> </ul> | 🗞 Refresh                                    | F5        |               |
| <sup>x</sup> <sup>y</sup> Constraints                               | Team                                         | •         |               |
| ee Post-processing                                                  | Compare With                                 | ۱.        | Each Other    |
| Property                                                            | Replace With                                 | •         | Local History |
|                                                                     | Properties                                   | Alt+Enter |               |

**2.** In the Output Area of the OPL IDE, a list appears of the different versions of this file in Local History:

| 🔀 Problems 🛛 📮 Scripting log 🖓 Solutions 🗉 |
|--------------------------------------------|
| scalableWarehouse.mod                      |
| Revision Time                              |
| ■ 1/30/08 3:03 PM                          |
| 9/24/07 6:12 PM     9/24/07 6:12 PM     1  |
|                                            |
|                                            |

**3.** Double-click on the version of the file that you want to compare to the current version.

The files are opened in the Editing Area in a special view that allows you to view them side by side, with the differences between the two files highlighted:

| Compare scalableWarehouse.mod Current and Local Rev | evision 🛛                                           | - 8     |
|-----------------------------------------------------|-----------------------------------------------------|---------|
| Text Compare                                        | 🚭 🔩 🖄 🅸 🕸                                           | ₹<br>20 |
| Local: scalableWarehouse.mod                        | Local history: scalableWarod Sep 24, 2007 6:12:28 P | M       |
| int Fixed = 20;                                     | int Fixed = 10;                                     | ^       |
| int NbWarehouses = 100;                             | int NbWarehouses = 50;                              |         |
| int NbStores = 400;                                 | int NbStores = 200;                                 |         |
| assert( NbStores > NbWarehouses );                  | assert( NbStores > NbWarehouses )                   | 0       |
| <pre>range Warehouses = 1NbWarehouses;</pre>        | range Warehouses = 1NbWarehouse                     |         |
| range Stores = 1NbStores;                           | range Stores = 1NbStores;                           |         |
| int Capacity[w in Warehouses] =                     | int Capacity[w in Warehouses] =                     |         |
| NbStores div NbWarehouses +                         | NbStores div NbWarehouses +                         |         |
| w mod ( NbStores div NbWarehouses                   | w mod ( NbStores div NbWarehous                     |         |
| int SupplyCost[s in Stores][w in War                | int SupplyCost[s in Stores][w in                    |         |
| 1 + ( ( s + 10 * w ) % 100 );                       | 1 + ( ( s + 10 * w ) % 100 );                       |         |
| dvar int Open[Warehouses] in 01;                    | dvar int Open[Warehouses] in 01                     |         |
| dvar float Supply[Stores][Warehouses                | dvar float Supply[Stores][Warehou                   |         |
| dexpr int TotalFixedCost = sum( w in                | .n dexpr int TotalFixedCost = sum( w                |         |
| dexpr float TotalSupplyCost = sum( w                | <pre>w dexpr float TotalSupplyCost = sum</pre>      |         |
| minimize TotalFixedCost + TotalSuppl                | minimize TotalFixedCost + TotalSu                   |         |
| subject to {                                        | subject to {                                        |         |
| forall( s in Stores )                               | forall( s in Stores )                               |         |
| ctStoreHasOneWarehouse:                             | ctStoreHasOneWarehouse:                             |         |
| sum( w in Warehouses )                              | sum( w in Warehouses )                              | ~       |
| < · · · · · · · · · · · · · · · · · · ·             | > <                                                 |         |

# 'Replace With' features

## **Replace With Local History**

To replace a file with a selected version of itself from Local History:

 In the OPL Projects Navigator, highlight the file you want to revert to one of its Local History versions and right-click to display a context menu. Then choose **Replace** With>Local History from that menu:

| 🖶 OPL Projects 🛛 🏇 🛛                                                | Debug 📄 🔄 🎽 🗖              |           |                             |
|---------------------------------------------------------------------|----------------------------|-----------|-----------------------------|
| 🗉 🔐 warehouse (A ware                                               | ehouse location model)     |           |                             |
| 🖲 🌐 Run Configurati                                                 | ions                       |           |                             |
| solpoolscript.mo                                                    | Run                        | •         |                             |
| warehouse.moo                                                       | New                        | •         |                             |
| warehouse.dat                                                       | Open<br>Open With          | •         |                             |
|                                                                     |                            |           |                             |
|                                                                     | Terror Copy                | Ctrl+C    |                             |
|                                                                     | 💼 Paste                    | Ctrl+V    |                             |
|                                                                     | 💢 Delete                   | Delete    |                             |
| 🧟 Proble 🖾 😣= Varia                                                 | 📑 Generate ODM Application |           |                             |
|                                                                     | 🞯 Tune project             |           |                             |
|                                                                     | Add to Run Configuration   | +         |                             |
| Name                                                                | Compile model              |           |                             |
| 👶 Data                                                              | Import                     | •         |                             |
| <ul> <li>Decision variables</li> <li>Decision expression</li> </ul> | 🗞 Refresh                  | F5        |                             |
| <sup>x</sup> + <sup>y</sup> Constraints                             | Team                       | •         |                             |
| Post-processing d                                                   | Compare With               | •         |                             |
| Property                                                            | Replace With               | •         | Local History               |
| Hoperty                                                             | Properties                 | Alt+Enter | Previous from Local History |

**2.** A popup window appears in which you can view the different versions of this file in Local History:

| i <sup>=</sup> Co | ompare                       |
|-------------------|------------------------------|
| /war              | ehouse/scalableWarehouse.mod |
| Rev               | ision Time                   |
| E                 | 1/30/08 3:03 PM              |
|                   | 9/24/07 6:12 PM              |
|                   |                              |
|                   |                              |
|                   |                              |
|                   |                              |
|                   |                              |

**3.** Double-click on the version of the file that you want to compare to the current version and use as a candidate for replacement.

The files are opened in a special view that allows you to view them side by side, with the differences between the two files highlighted:

| E <sup>r</sup> Compare                                       |                                                   |
|--------------------------------------------------------------|---------------------------------------------------|
| /warehouse/scalableWarehouse.mod                             |                                                   |
| Revision Time                                                |                                                   |
| = 1/30/08 3:03 PM                                            |                                                   |
| ■ 9/24/07 6:12 PM                                            |                                                   |
|                                                              |                                                   |
| Text Compare                                                 | A 0. A                                            |
|                                                              | E Local History (1/20/08 2:02 PM)                 |
| // so that the search is long enough for you to h            | // so that the search is long enough for which is |
| // The resulting size is greater than the size al            | // The resulting size is greater than the size    |
| <pre>// Therefore, you need a valid license to run thi</pre> | // Therefore, you need a valid license to run     |
| <pre>// See the Licensing Scheme document for details.</pre> | // See the Licensing Scheme document for detai    |
| int Fixed = 10;                                              | int Fixed = 20;                                   |
| int NbWarehouses = 50;                                       | int NbWarehouses = 100;                           |
| int NbStores = 200;                                          | int NbStores = 400;                               |
| assert( NbStores > NbWarehouses );                           | assert( NbStores > NbWarehouses );                |
| range Warehouses = 1NbWarehouses;                            | range Warehouses = 1NbWarehouses;                 |
| range Stores = 1NbStores;                                    | range Stores = 1NbStores;                         |
| int Capacity[w in Warehouses] =                              | int Capacity[w in Warehouses] =                   |
| NbStores div NbWarehouses +                                  | NbStores div NbWarehouses +                       |
| w mod ( NbStores div NbWarehouses );                         | w mod ( NbStores div NbWarehouses );              |
| int SupplyCost[s in Stores][w in Warehouses] =               | int SupplyCost[s in Stores][w in Warehouses] =    |
| 1 + ( ( s + 10 * w ) % 100 );                                | 1 + ( ( s + 10 * w ) % 100 );                     |
| dvar int Open[Warehouses] in 01;                             | dvar int Open[Warehouses] in U1;                  |
| dvar itoat Suppiy[Stores][Warehouses] in 0;                  | dvar float Suppiy[Stores][Warehouses] in 0;       |
| dexpr int intarrixedcost = sum( w in warehouses )            | dexpr int TotalFixedCost = sum( w in warehouse    |
|                                                              |                                                   |
| 0                                                            | Replace                                           |
|                                                              | - Carter                                          |

You can use the icons that appear on the right of the lower window to move to the next and previous differences in the files, and thus determine whether you want to replace the contents of the current file with the contents of the version you are comparing it to.

## **Replace With Previous Version**

#### To replace a file with its previous version in Local History:

- In the OPL Projects Navigator, highlight the file you want to revert to its previous version and right-click to display a context menu. Choose Replace With>Previous Version from that menu.
- **2.** The file is automatically replaced with the version of the file from Local History that immediately precedes it. This creates a new version in Local History.

# **Executing OPL projects**

Describes the different ways of running and browsing OPL projects.

## In this section

#### The Run options

Explains how to use the menus to run projects in the OPL IDE.

#### The Status Bar

Describes the area that displays messages about the current execution status of the IDE and information about files being edited.

#### The Run execution toolbar options

Explains how to use the menus to run projects in the OPL IDE.

# The Run options

You can run your OPL projects by clicking the **Run O** • button in the execution toolbar.

You can also use right-click context menus to launch your projects.

#### How the Run button works

The behavior of the **Run O** • button in the execution toolbar depends on your "run history."

 If you have just launched OPL and no models been run yet, clicking the Run O • button may produce the following message:

| 🕩 Una | able To Launch                                                      | X |
|-------|---------------------------------------------------------------------|---|
| (į)   | The selection cannot be launched, and there are no recent launches. |   |
|       | ОК                                                                  |   |

As runs are executed, they are added to a numbered list that is visible by clicking the arrow button to the right of the Run O - button.

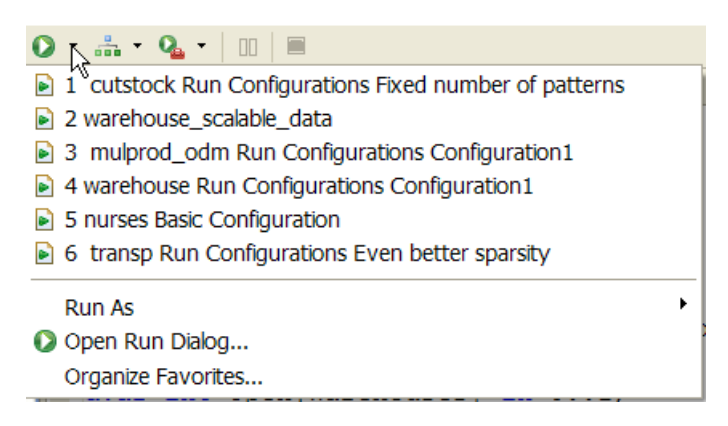

Once this list is populated, clicking the Run button launches the most recently launched run configuration in the list, no matter what project is selected in the OPL Projects Navigator.

Note: Obviously, this does not make it possible to just click a project in the OPL Projects

Navigator and launch its default run configuration by simply clicking the **Run v** to button. For this reason, many OPL developers prefer the right-click context menus to launch their OPL models.

The default behavior of the **Run** button is configurable. See *Run, Debug, Browse, and External Tools button options* for more information.

#### How the Run context menus work

There are additional ways to run your projects in OPL. This section describes the context menu options that can be used to launch your projects directly from the OPL Projects Navigator.

#### To run your projects from the OPL Projects Navigator:

1. If you right-click on the project folder, or on any resource in the project folder **except** an individual run configuration you see the following context menu:

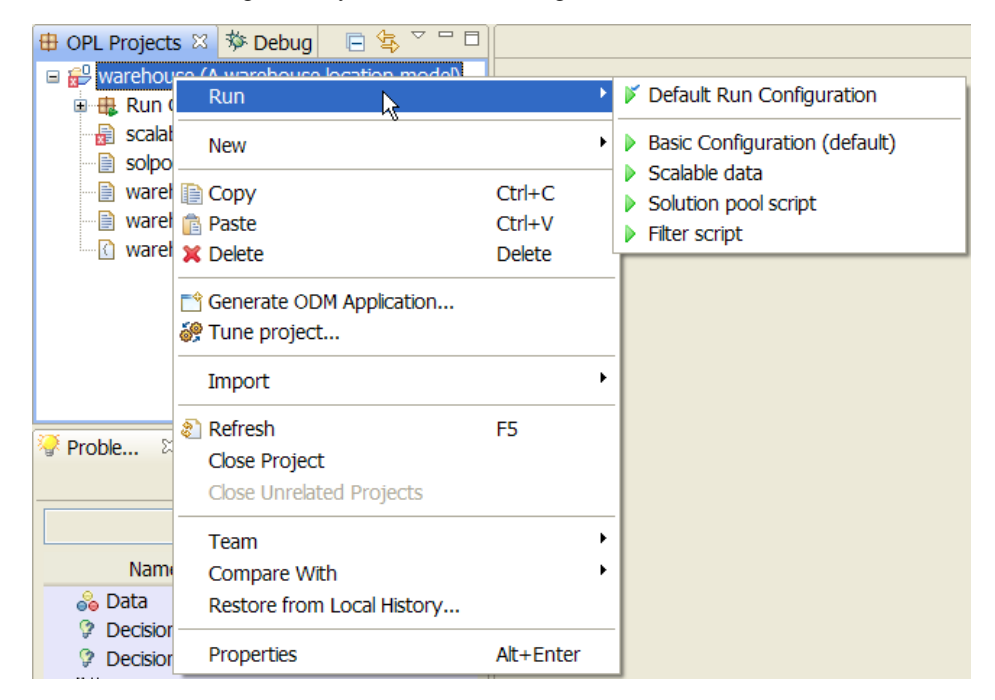

Two run options are listed:

Run > Default Run Configuration — this option runs the run configuration that is currently set as the default for this project.

- ♦ Run > <list\_of\_run\_configurations> this option displays *all* run configurations for the project, so that you can choose which one you want to launch, whether it is currently the default run configuration or not.
- **2. OR**, if you right-click on an individual run configuration for a project, you see a **Run this** menu option that enables you to run only that run configuration:

| 🖶 OPL Projects 🖾 🗄                         | 🏁 Debug 👘 🖻 🗳 🖓 🗖 🗖     | 1         |  |
|--------------------------------------------|-------------------------|-----------|--|
| 🖃 🔐 warehouse (A warehouse location model) |                         |           |  |
| 🖶 🤀 Run Configu                            | urations                |           |  |
| 🗉 📄 Basic Co                               | nfiguration (default)   |           |  |
| 🗉 🖻 Filter scri                            | nt                      |           |  |
| 🗉 📄 Scalable                               | Run this                |           |  |
| 🗉 🖻 Solution                               | Set as Default          | N         |  |
| 🔒 scalableWar                              | New                     | <b>\</b>  |  |
| solpoolscrip                               | New                     |           |  |
| warehouse.                                 | 🗈 Сору                  | Ctrl+C    |  |
| warehouse                                  | 💼 Paste                 | Ctrl+V    |  |
| warehouse.                                 | 💢 Delete                | Delete    |  |
|                                            | Senerate ODM Applicatio | on        |  |
| 🧟 Proble 🛛 🖉 🗵                             | Tune project            |           |  |
|                                            |                         |           |  |
|                                            | Import                  | •         |  |
| Name                                       | Properties              | Alt+Enter |  |

# The Status Bar

This area displays the state of the current execution status of projects being solved. It also shows the status of documents being edited in the Editing Area, and the current line and column number of the cursor.

| Writable | Insert | 14:19 | 1 | OPL with scalable data: (100%) | 💶 Õ |
|----------|--------|-------|---|--------------------------------|-----|
|          |        |       |   |                                |     |

Status Bar (partial view)

The middle part of the Status Bar (seen on the left in the illustration above), indicates that the file currently being edited is **Writable** (as opposed to **Read-Only**) and that the editor is in **Insert** mode (as opposed to **Overwrite** mode). The numbers indicate the line number and column number of the current cursor location.

The box at the right of the Status Bar displays an animated graphic while a project is running, and a static graphic when it is not, and a message is displayed beside the graphic indicating progress.

#### Run progress messages in the Status Bar

Whether the model is running in standard run mode or in debug, browse, or background mode, you can see messages about the progress of the run in the OPL IDE Status Bar:

- When the solve begins, a Launching <run configuration name> message appears at the right of the Status Bar.
- ♦ As the solve progresses, the message changes to <run configuration name> <percent>, with a percentage displayed to indicate progress.
- ♦ When the solve is finished, the message changes to <run configuration name> 100%, to indicate that the run has completed
- In addition, as the model is solving, the run indicator becomes animated.
- If you click the **Show background operations** icon at the extreme right of the toolbar, a **Progress** tab appears in the Output Area. If the solve is still running, you see a display similar to the following:

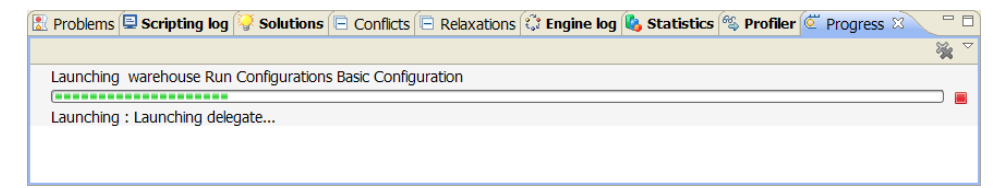

When the solve has finished, you see a display similar to this:

| 🕄 Proble      | ms 🖳 Scripting k   | og 禄 Solutions | Conflicts | Relaxations | 🔅 Engine log | 🗞 Statistics | 🐔 Profiler 🛛 | Progress | × - D |
|---------------|--------------------|----------------|-----------|-------------|--------------|--------------|--------------|----------|-------|
|               |                    |                |           |             |              |              |              |          | 💥 🗸   |
| OPL B         | asic Configuration |                |           |             |              |              |              |          |       |
| ( <b>••••</b> | rowco model        |                |           |             |              |              |              |          |       |
| Tun. E        | owse model         |                |           |             |              |              |              |          |       |
|               |                    |                |           |             |              |              |              |          |       |

# The Run execution toolbar options

In addition to the Run context menu in the OPL Projects Navigator, there are buttons in the execution toolbar that can be used to run your projects in different ways:

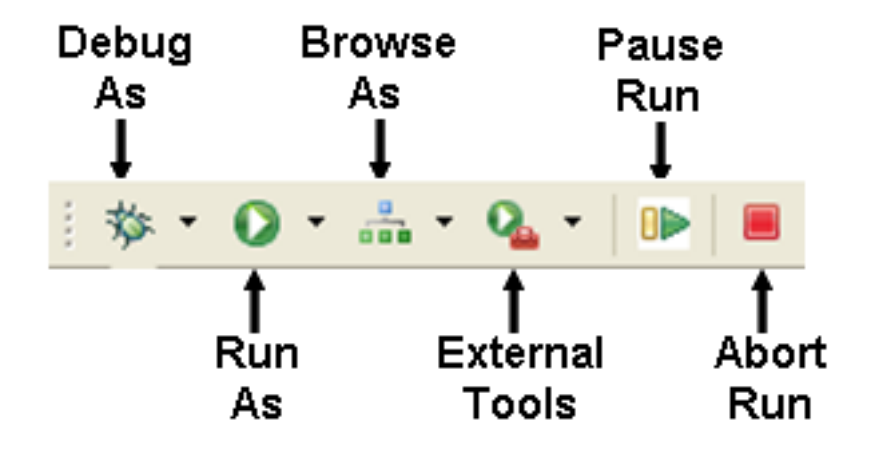

#### The execution toolbar

The four options available to you on the OPL execution toolbar give you a number of different ways to launch your projects:

- **Debug** launches the project in debug mode.
- **Run** launches the project in normal run mode.
- Browse displays the project in the Problem browser, but without solving it.
- External Tools launches the project in "background mode" in its own window in the Output Area. This is similar to launching a project using the oplrun command, allows you to continue working in the OPL IDE on the same project or a different project as the first project solves.

Runs can also be paused and resumed by clicking the Pause button, or stopped by using the

**Abort** button **a** at the right of the execution toolbar. These buttons become active when a solve is in progress.

The first four buttons all work similarly. In this *Introduction to the OPL IDE*, we will describe only one of them, the **Run** button. Additional details can be found on each of the options in the *Execution toolbar* section of the *IDE Reference*.

The default behavior of the **Run** button is configurable. See *Run, Debug, Browse, and External Tools button options* for more information.

#### Working with the Run toolbar button:

- When you click the **Run O** button itself, you launch the last run configuration executed.
- When you click the arrow to the right of the **Run** button, it expands to show you a list of your most recently accessed run configurations and other options:

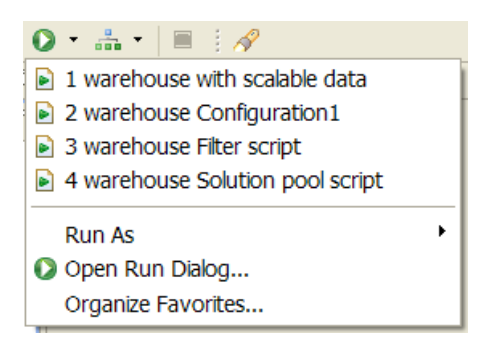

- **Recently run list** This area at the top of the menu is populated with the names of the run configurations you have run in your current OPL session.
- **Run As** This option works similarly to the **Run** command on the right-click context menu in the OPL Projects Navigator, and allows you to run favority run configurations that you have added to a list using the **Open Run Dialog** option.
- **Open Run Dialog** This option launches a dialog window that allows you to create, manage and run different configurations.

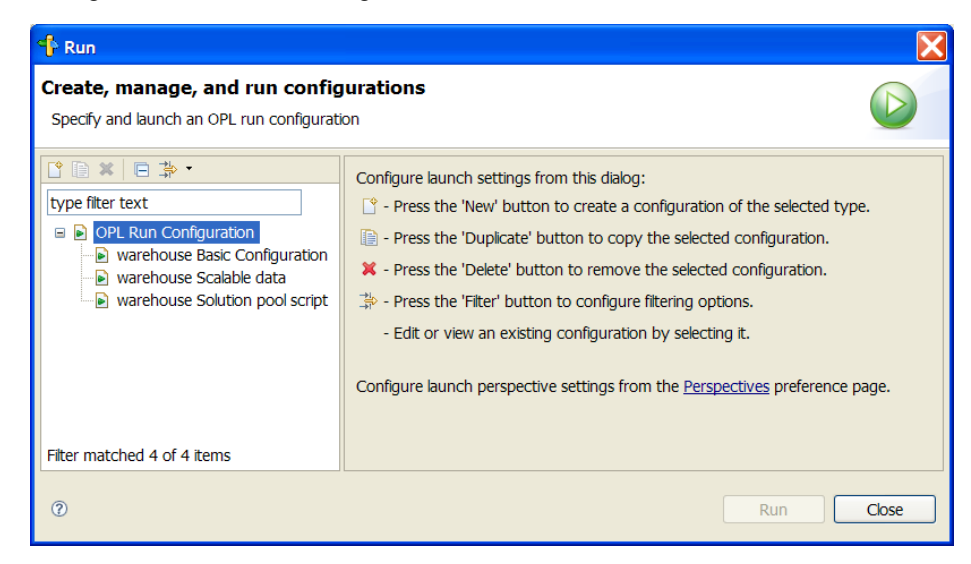

• **Organize Favorites** — This option launches a dialog window that allows you to organize your different run configurations.

| 👎 Organize Run Favorites  🔀 |        |  |  |  |  |  |
|-----------------------------|--------|--|--|--|--|--|
| Favorites:                  |        |  |  |  |  |  |
|                             | Add    |  |  |  |  |  |
|                             | Remove |  |  |  |  |  |
|                             | Up     |  |  |  |  |  |
|                             | Down   |  |  |  |  |  |
| ? Ок                        | Cancel |  |  |  |  |  |

# Getting Started tutorial

A tutorial in which you launch the IDE, create an empty project, enter a model, add data, add a settings file, create run configurations and execute them.

## In this section

Introduction

Explains what you will find in the Getting Started document.

#### Prerequisites - before you start

Environment and licensing conditions before you start the IDE.

#### Creating a project

Walks you through creating a project file, adding model and data, and setting mathematical programming options.

#### **Executing a project**

Walks you through populating and executing the run configuration, creating a different configuration, and understanding project execution.

#### Examining a solution to the model

Explains how to read the solutions in the output tabs and read details of the executed model in the Problem Browser.

# Introduction

This *Getting Started* guide walks you through most features of the OPL IDE by means of a tutorial in which you create and execute a project. More tutorials elaborate on IDE features in *IDE Tutorials*.

## Prerequisites - before you start

At this stage, it is assumed that you have already successfully installed ILOG OPL Development Studio on your platform.

Before starting to use the product, make sure you have installed the correct license key for your needs. For more information, see *Licensing Scheme*.

Read the Quick Start document for an introduction to how OPL handles optimization problems.

In addition, you should have read the *Introduction to the OPL IDE* section of this manual or the *OPL 6.x Migration Guide* or the copy of it in this manual, which contains important information about the OPL graphical user interface.

Make sure you read How to read the OPL documentation for details of prerequisites, conventions, documentation formats, and other general information.

At this point you are ready to launch the ILOG OPL IDE (or the IDE for short) as explained in the *Launching the OPL IDE* section of *Introduction to the OPL IDE*.

Once the IDE is open, you can either read *Tour of the OPL Graphical User Interface* in the *IDE Reference* to discover the graphical user interface or move on directly to *Creating a project* if you feel familiar enough with the interface and want to start working on a project immediately.

# Creating a project

Walks you through creating a project file, adding model and data, and setting mathematical programming options.

## In this section

#### Purpose

What you are going to do in the tutorial.

#### The pasta production example

Presents the production problem and shows the code for the model and data.

#### Creating an empty project

Walks you through creating a project "from scratch" and defining a model using the editing capabilities of the IDE.

#### Adding the model

Walks you through entering a model in an IDE project.

#### **Dealing with errors**

Describes how to take advantage of the automatic error detection feature.

#### Adding data

Explains how to add a data file to an OPL project and fill it with data.

# Purpose

After launching the ILOG OPL IDE (or the IDE for short) as described in the *Launching the OPL IDE* section, you will want to solve a problem of your own. For this, you will first have to define a working document in the IDE. You can do this either by editing an existing project (see *Reusing existing files and projects* in the *IDE Reference*) or by starting your own project.

In this tutorial, you will start your own project. To do this, you will:

- Create a project: see *Creating an empty project*.
- Add an existing model or write a new one: see *The pasta production example*.
- Add one or more existing data files or write new ones: see Adding data.
- Set mathematical programming options, if applicable: see *Changing an MP option value*.

Once your project is built, you will populate a run configuration, execute it, and study the results as explained in *Executing a project* and *Examining a solution to the model*.

# The pasta production example

You could write your own model from scratch by following the syntax rules from the *Language Reference Manual* and the *Language User's Manual*, but since this tutorial does not aim at teaching you the modeling or scripting languages, you are going to reuse the pasta production example, described in *A production problem* in the *Language User's Manual*, for the purpose of this exercise.

**Note**: The pasta production model is designed to be solved by the CPLEX engine. However, the content of this section would be the same for a model solved by the CP Optimizer engine, except where explicitly mentioned.

The problem is as follows. To meet the demands of its customers, a company manufactures its products in its own factories (*inside* production) or buys the products from other companies (*outside* production).

The inside production is subject to resource constraints: each product consumes a certain amount of each resource. In contrast, the outside production is theoretically unlimited. The problem is to determine how much of each product should be produced inside the company and how much outside, while minimizing the overall production cost, meeting the demand, and satisfying the resource constraints.

The code extract below (product.mod file) shows an OPL model (the tuple version) for this example. This model is part of the production project, which is available at the following location:

<OPL dir>\examples\opl\production

where <OPL dir> is your installation directory.

#### OPL model for the production planning example (product.mod)

```
{string} Products = ...;
{string} Resources = ...;
tuple productData {
   float demand;
   float insideCost;
   float outsideCost;
   float consumption[Resources];
}
productData Product[Products] = ...;
float Capacity[Resources] = ...;
dvar float+ Inside[Products];
dvar float+ Outside[Products];
execute CPX PARAM {
```

```
cplex.preind = 0;
cplex.simdisplay = 2;
}
minimize
sum( p in Products )
  (Product[p].insideCost * Inside[p] +
    Product[p].outsideCost * Outside[p] );
subject to {
    forall( r in Resources )
    ctInside:
        sum( p in Products )
        Product[p].consumption[r] * Inside[p] <= Capacity[r];
    forall( p in Products )
        ctDemand:
        Inside[p] + Outside[p] >= Product[p].demand;
}
```

The following code extract (product.dat file) shows the data initialization for the problem.

#### OPL data for the production planning example (product.dat)

```
Products = { "kluski", "capellini", "fettucine" };
Resources = { "flour", "eggs" };
Product = #[
    kluski : < 100, 0.6, 0.8, [ 0.5, 0.2 ] >,
    capellini : < 200, 0.8, 0.9, [ 0.4, 0.4 ] >,
    fettucine : < 300, 0.3, 0.4, [ 0.3, 0.6 ] >
        ]#;
Capacity = [ 20, 40 ];
```

# Creating an empty project

To start from an empty project:

1. In the main menu, choose File>New>OPL Project.

The first screen of the New Project wizard is displayed:

| 👎 New Project          |      |        |        |        |
|------------------------|------|--------|--------|--------|
| Select a wizard        |      |        |        | -      |
| Create an OPL project. |      |        |        |        |
| Wizards:               |      |        |        |        |
| type filter text       |      |        |        |        |
| General                |      |        |        |        |
| u → CVS                |      |        |        |        |
| OPL Project            |      |        |        |        |
|                        |      |        |        |        |
|                        |      |        |        |        |
|                        |      |        |        |        |
|                        |      |        |        |        |
|                        |      |        |        |        |
|                        |      |        |        |        |
|                        |      |        |        |        |
| ?                      | Back | Next > | Finish | Cancel |

2. Open the OPL entry and select OPL Project. Then click Next.

The second screen of the New Project wizard is displayed.

| 👎 New Project                              |                                                                                  |        |
|--------------------------------------------|----------------------------------------------------------------------------------|--------|
| Create Project                             | :                                                                                |        |
| Create a new proj<br>file (optional) and a | ect with a model file, a settings file (optional), a dat<br>a Run Configuration. | a      |
| Project Name:                              |                                                                                  |        |
| Project Location:                          |                                                                                  | Browse |
| Project Folder:                            |                                                                                  |        |
| Options                                    |                                                                                  | ]      |
| Description:                               |                                                                                  |        |
| Create Setting                             | S                                                                                |        |
|                                            |                                                                                  |        |
|                                            |                                                                                  |        |
|                                            |                                                                                  |        |
|                                            |                                                                                  |        |
| 0                                          | < Back Next > Finish                                                             | Cancel |

- 3. Enter the following information into the New Project window:
  - Type **myFirstProject** as the **Project Name** of your new project.
  - Enter a destination Project Location for the project, *other* than the OPL examples directory. For example, create a directory named C:\OPL\_projects and enter it in this field.
  - Enter a **Description** for the project.
  - Check the Create settings option box. This enables you to automatically create and associate a settings file with your project when you create it.
  - Check the **Create Settings** option, to create a blank settings file for the project.
  - ♦ Leave the Create Data option unchecked, because you will later be adding existing data files to the project rather than typing them in. This option, if checked, enables you to automatically create a blank *data file* for your project.

Your window should look similar to the one shown below.

| 👎 New Project                                                                                                    |                                            |        |  |  |  |  |  |
|----------------------------------------------------------------------------------------------------|--------------------------------------------|--------|--|--|--|--|--|
| Create Project                                                                                                    |                                            |        |  |  |  |  |  |
| Create a new project with a model file, a settings file (optional), a data file (optional) and a Run Configuration. |                                            |        |  |  |  |  |  |
| Project Name:                                                                                                    | myFirstProject                             |        |  |  |  |  |  |
| Project Location:                                                                                                   | C:\OPL_projects                            | Browse |  |  |  |  |  |
| Project Folder:                                                                                                    | C:\OPL_projects\myFirstProject             |        |  |  |  |  |  |
| Options Description: Exercise 1 from the Getting Started Guide                                                      |                                            |        |  |  |  |  |  |
| Create Settings Create Data                                                                                         |                                            |        |  |  |  |  |  |
|                                                                                                    |                                            |        |  |  |  |  |  |
|                                                                                                    |                                            |        |  |  |  |  |  |
|                                                                                                    |                                            |        |  |  |  |  |  |
| 0                                                                                                    | < <u>Back</u> <u>N</u> ext > <u>Finish</u> | Cancel |  |  |  |  |  |

Creating a project

4. When you have entered all the information, click Finish.

**Note:** If a project with the same name already exists in OPL, a message warns you and the **Finish** button remains greyed out as long as you don't enter a unique name.

The project is created, containing the model and settings files you specified, and appears in the OPL Projects Navigator. The new empty model file is displayed in the Editing Area:

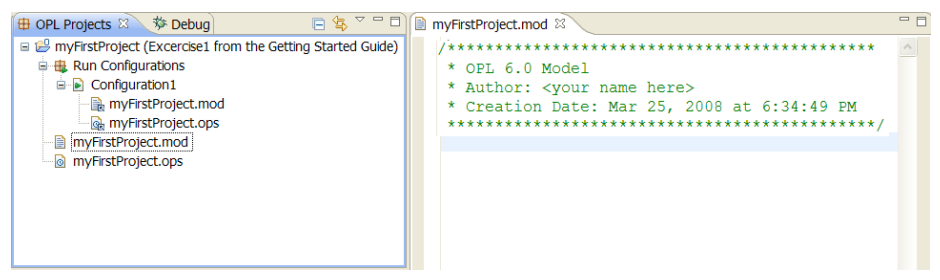

New project and new empty model in main window

Note that the .mod and .ops extensions are automatically appended to the file names in the OPL Projects Navigator and in Windows Explorer (see *File types* in the *IDE Reference* and *Understanding OPL projects* in *Quick Start* for more information on file name extensions in OPL).

The OPL Projects Navigator displays a minimal tree containing:

- an empty .mod file: you are going to fill it with OPL statements in the next step, Adding the model
- an .ops file that reflects all the default values of the dialog box for MP options, CP settings, and OPL settings: see *Changing an MP option value* in this manual and *Setting programming options* in the *IDE Reference*.
- the Run Configurations folder
- one run configuration containing the model and settings files you have just created (see New project and new empty model in main window).

**Important**: The only mandatory component in a project or run configuration is a valid model file. A project can contain more than one model, but a run configuration can contain only one.

See also *The main window* in the *IDE Reference* for reference information on the graphical user interface.

# Adding the model

You are going to copy-paste the pasta production model into the Editing Area.

To add the pasta production model to the project:

1. Choose File>Open File in Editor, and browse to

<OPL dir>\examples\opl\production\product.mod

then double-click the filename in the dialog box or select it and click Open.

Note: There are two model files in this project. Make sure that you open product.mod and not production.mod.

The OPL statements of the product.mod file appear in the Editing Area, in a separate window. If you click the tab of the myFirstProject.mod file, you can see that your empty model is in a different editor.

- 2. Click in the product.mod window and press Ctrl-A, then Ctrl-C to copy the contents of the file.
- 3. Click the tab of the myFirstProject.mod file to redisplay the empty editing window for your own project.
- 4. Place your cursor after the header comments and press Ctrl-V to paste the copied statements into the myfirstproject.mod file.

Note that an asterisk (\*) appears in the tab of this window.

📄 \*myFirstProject.mod 😫

This indicates that the file is unsaved. Click the **Save** button 🖾 to save the file.

5. Close the open window for the product.mod file in the Editing Area by clicking the X button to the right of its tab. Leave the edit window for the myFirstProject.mod file open for the next exercise.

# **Dealing with errors**

For this very first start with ILOG OPL, you have copied and pasted an existing model for quicker results. In your real business life, however, you will enter OPL statements from the keyboard. By default, the IDE checks for syntax and semantic errors automatically as you type and error messages are displayed in the **Problems** tab at the bottom of the IDE.

#### To observe the default behavior:

1. In the second line of product.mod displayed in the Editing Area, remove the "s" from the middle of the word "Resources".
```
- -
🖹 *myFirstProject.mod 🖾
  * OPL 6.0 Model
   * Author: <your name here>
   * Creation Date: Mar 25, 2008 at 6:34:49 PM
   {string} Products = ...;
  {string} Resource = ...;
  tuple productData {
     float demand:
     float insideCost;
     float outsideCost;
0
     float consumption[Resources];
  3
  productData Product[Products] = ...;
  float Capacity[Resources] = ...;
\odot
  dvar float+ Inside[Products];
  dvar float+ Outside[Products];
  execute CPX PARAM {
    cplex.preind = 0;
    cplex.simdisplay = 2;
  minimize
    sum( p in Products )
      (Product[p].insideCost * Inside[p] +
      Product[p].outsideCost * Outside[p] );
  subject to {
    forall( r in Resources )
0
      ctInside:
  <
                                            >
```

A syntax error

The line containing the error is highlighted and for this line any other line affected by

the error, a red error symbol appears in the margin  $\bigotimes$ . The **Problems** tab immediately displays the corresponding error messages, indicating the description, location, and source.

| 🖹 Problems 🛛 📮 Scripting log 🖓 Solutions 🖻 Conflicts 🖻 Relaxations 🕄 Engine log 🎚 |           |                |         |  |  |
|-----------------------------------------------------------------------------------|-----------|----------------|---------|--|--|
| 3 errors, 0 warnings, 0 infos                                                     |           |                |         |  |  |
| Description 🔺                                                                     | Resource  | Path           | Locat   |  |  |
| 🖃 🏣 Errors (3 items)                                                              |           |                |         |  |  |
| Name "Resources" does not ex                                                      | myFirstPr | myFirstProject | line 12 |  |  |
| Name "Resources" does not ex                                                      | myFirstPr | myFirstProject | line 15 |  |  |
| Name "Resources" does not ex                                                      | myFirstPr | myFirstProject | line 31 |  |  |
|                                                                                   |           |                |         |  |  |

Problems tab

- **2.** Remove the mistake. The error message disappears and the indicators in the editor disappear.
- **3.** Press **Ctrl+S** or choose **File>Save** or press the **Save** button 🔲 in the standard toolbar to save your work.

In the next step, you will add two data files to the project.

## Adding data

You can add more than one data file to a project or run configuration. If you do so, their order is meaningful. See *Ordering files within a run configuration* in the *Introduction to the OPL IDE* section for more information. You can either add existing data files or create them as you add them. In this tutorial, you are going to add two existing data files to your project.

- **Note:** 1. Until you add it to a project, a data file does not appear in the project tree.
  - 2. All files pertaining to the same project must be stored within the same parent project directory.

This part of the tutorial assumes you have created a project and is meaningful only if the model is not empty.

#### To add a data file to the project:

- Open a Windows Explorer window and navigate to the <OPL\_dir>\examples\
   opl\production directory.
- 2. Drag the product.dat file from Windows Explorer into the OPL Projects Navigator, and drop it on the myFirstProject project folder.

The data file is added to the project but is not automatically added to the run configuration.

Note: You could also have used the File>Copy Files to Project menu command to add these files to your project.

3. Follow the same steps to add the productn.dat file from the same location.

Your OPL Projects Navigator should now look like this:

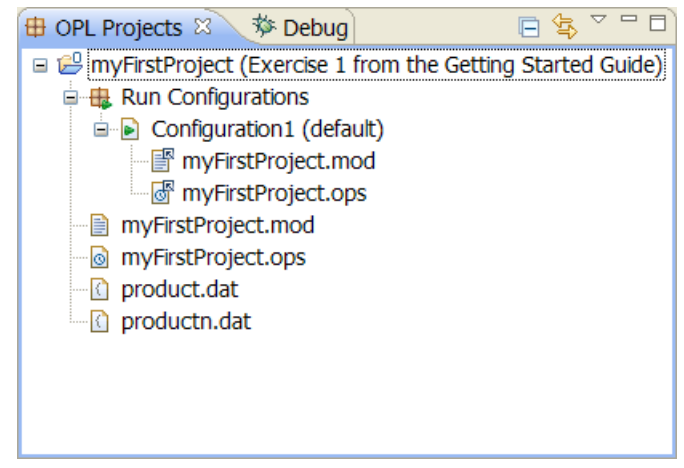

Adding data files to a project

You are now going to execute your project. Later, you will modify the settings file so that you can use it to execute different run configurations of your project (see *Creating and executing a different configuration*).

# Executing a project

Walks you through populating and executing the run configuration, creating a different configuration, and understanding project execution.

### In this section

What you are going to do Describes the purpose of this part of the tutorial.

#### Populating and executing the run configuration

Describes how to add files to a run configuration and execute that configuration.

#### Adding a settings file

Explains how to add a settings file to a project so as to be able to change the values of OPL options for language output, mathematical programming, or constraint programming.

#### Changing an MP option value

Gives an example of how to use the IDE settings editor to change an option value.

#### Creating and executing a different configuration

Describes how to create a second run configuration, then populate and execute it.

## What you are going to do

The OPL IDE has a **Run** button view which starts the solving engine to find a solution to the problem expressed in the active model. Solving a model in ILOG OPL Development Studio consists of executing the corresponding project, more precisely a run configuration of it; that is, a subset of the model, data, and settings files that make up your project.

Clicking the **Run** button **O** executes the last run configuration launched.

If you want to execute any run configuration other than the last run configuration you launched, it is probably better to use the **Run** option of the right-click context menus in the OPL Projects Navigator to launch the exact run configuration you want. See *The Run options* section for more details.

Note: To execute a run configuration in debugging mode with breakpoints, you would use the

**Debug** button instead of the **Run** button. See Using ILOG Script for OPL in IDE Tutorials.

To continue with the production planning tutorial, you are now going to:

- Populate the run configuration of your project: see *Populating and executing the run configuration*
- Create more configurations to execute your model with different data and/or settings: see Creating and executing a different configuration
- Learn more about model solving: see What happens when you execute a run configuration in the IDE Reference.

## Populating and executing the run configuration

When you are finished creating an OPL project, the OPL Projects Navigator should typically look as shown in the figure *Adding data files to a project*. You have defined the project as a set of model, data, and settings but the run configuration contains only the .mod and .ops files. You need to add the data you want to try with your model. Populating a run configuration consists therefore in adding data and/or settings files to the run configuration subtree.

A run configuration must contain at least a model and can contain only one model.

#### To populate a run configuration:

1. In the OPL Projects Navigator, drag and drop the product.dat file to the **Configuration1** run configuration.

**Note**: If you inadvertently drop the wrong file or drop a file to the wrong place, you can at any time right-click it and choose **Delete**, then confirm. This does not remove the file from the disk.

2. The OPL Projects Navigator now displays the data file name in the run configuration:

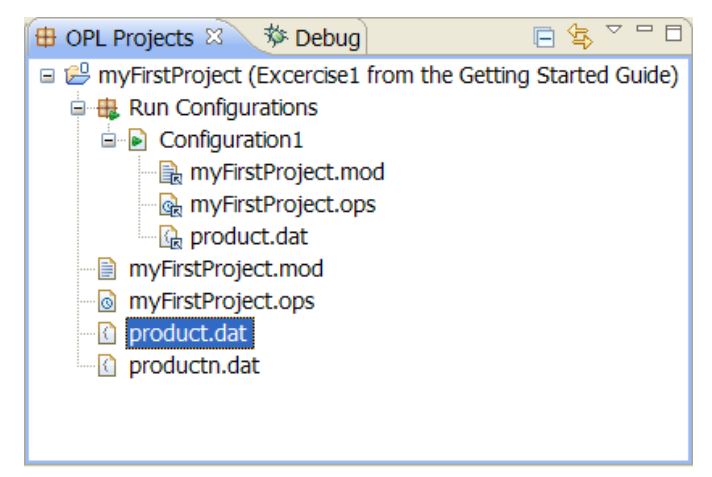

Adding a data file to a run configuration

3. Right-click **Run Configurations** and select **Run>Configuration1**.

**Note:** A project can contains more than one run configuration. To make a configuration the default, right-click its name and choose **Set as Default**. But you can execute any of the other run configurations using the **Run** option on this menu.

You can also execute any run configuration, whether default or not, by clicking

the arrow next to the **Run** button and selecting its name from the **Run** option on that contextual menu.

See The Run options for more information on running OPL models.

See *The Status Bar* for more information on obtaining run status information during the run.

4. Observe the Output Area.

The highlighted tab names show which output panels have received content during execution. The pasta production model uses CPLEX as the solving engine.

• The **Solutions** tab displays one solution.

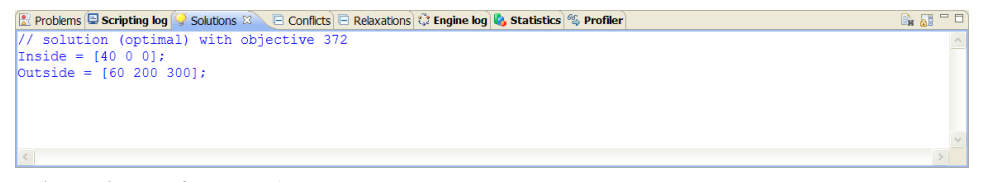

Solution for Configuration1

• The **Engine Log** tab displays details for each iteration.

| 🖹 Problems 🖃 Sci | ripting log 🚱 Solutions 🖹 ( | ionflicts 🗐 Relaxations 😳 Engine log 😣 🗞 S | tatistics 🖏 Profiler | 🗎 🐻 🗖 🗖  |
|------------------|-----------------------------|--------------------------------------------|----------------------|----------|
|                  |                             |                                            |                      | ^        |
| Iteration        | Dual Objective              | In Variable                                | Out Variable         |          |
| 1                | 90.00000                    | Inside ("fettucine") ctDemand              | ("fettuci slack      |          |
| 2                | 250.000000                  | Inside ("capellini") ctDemand              | ("capelli slack      |          |
| 3                | 286.666667                  | Outside("fettucine") ctInside              | e("eggs") slack      |          |
| 4                | 350.000000                  | Inside("kluski")ctDemand                   | ("kluski" slack      |          |
| 5                | 363.333333                  | Outside("capellini")ctInside               | ("flour") slack      |          |
| 6                | 370.000000                  | ctInside("eggs") slack Insid               | le("capellini")      |          |
| 7                | 372.000000                  | Outside("kluski") Insid                    | le("fettucine")      |          |
|                  |                             |                                            |                      | <u>×</u> |
| <                |                             |                                            |                      | >        |

Engine Log for BasicConfiguration (MP)

The Statistics tab shows, among other information, the algorithm and the number of iterations.

| 🖹 Problems 트 Scripting log 🍕 | Problems 🕒 Scripting log 🚱 Solutions 🕞 Conflicts 🕞 Relaxations 🛟 Engine log 🗞 Statistics 🖄 👒 Profiler 🔤 🖓 |           |                      |                  |    |
|------------------------------|----------------------------------------------------------------------------------------------------|-----------|----------------------|------------------|----|
| Statistic                    | Value                                                                                                    | Best node | Best integer         | Integer solution |    |
| Cplex                        | solution (optimal) with objective 372                                                                     | 10        |                      |                  |    |
| Constraints                  | 5                                                                                                    | 5-        |                      |                  |    |
| Variables                    | 7                                                                                                    |           |                      |                  |    |
| Non-zero coefficients        | 12                                                                                                    | 0-        |                      |                  |    |
|                              |                                                                                                    |           |                      |                  |    |
|                              |                                                                                                    | -5-       |                      |                  |    |
|                              |                                                                                                    |           |                      |                  |    |
|                              |                                                                                                    | -10 -     |                      | 6                | 10 |
|                              |                                                                                                    | Ū         | Z 4<br>Time (seconds | )                | 10 |

Statistics for BasicConfiguration (MP)

♦ Also, notice that the Problem Browser now contains data for the problem, including the solution, displayed in the drop-down at the top. You will learn more about the Problem Browser in later sections of this tutorial and in the *IDE Tutorials*.

| 🖓 Problem browser 🛛                                                               | 🔌 📑 🖉 🗸 🗖                                                                                     |
|-----------------------------------------------------------------------------------|-----------------------------------------------------------------------------------------------|
| Final solution with objective 37                                                  | 72.0                                                                                          |
| Name                                                                              | Value                                                                                         |
| 🗆 읋 Data (4)                                                                      |                                                                                               |
| Capacity<br>Product<br>(a) Products<br>(a) Resources                              | [20 40]<br>[<100 0.6 0.8 [0.5 0.2]> <<br>{"kluski" "capellini" "fettucine<br>{"flour" "eggs"} |
| Decision variables (2)                                                            |                                                                                               |
| to Inside<br>to Outside                                                           | [40 0 0]<br>[60 200 300]                                                                      |
| ② Decision expressions □ <sup>x</sup> / <sub>4</sub> <sup>y</sup> Constraints (2) |                                                                                               |
|                                                                                   | ["Inside["kluski"]+Outside["k<br>["sum(p in Products) Produ                                   |
| 💫 Post-processing data                                                            |                                                                                               |
|                                                                                   |                                                                                               |
| Property                                                                          | Value                                                                                         |
|                                                                                   |                                                                                               |
|                                                                                   |                                                                                               |

See *The Output Area* in the *IDE Reference* and *Understanding the Statistics and Progress Chart* (*MP models*) in *IDE Tutorials* for more information.

You can now continue with the tutorial and create another run configuration to learn more about project settings, or you may want to go first to *What happens when you execute a run configuration* in the *IDE Reference* to learn more on the execution process, then proceed to *Examining a solution to the model* to understand results.

## Adding a settings file

A settings file is where you store user-defined values of OPL options for language output, mathematical programming, or constraint programming. For more information, see*Preferences and options* in the *IDE Reference*.

**Note**: If your model contains a main flow control script, the OPL values you set in the .ops file, as well as the settings set within the main script, apply to the current model only, not to the submodels loaded and solved at execution time.

Because you left the **Create settings** option checked in Step 2 of *Creating an empty project*, a default settings file already exists for your project and this is the one you used in *Populating and executing the run configuration*.

To practice with a different run configuration without losing your default settings, you are now going to add a second settings file to your project and use it to set a different value to one mathematical programming option.

This stage of the tutorial assumes you have at least a model in your project and want to be able to modify OPL, CPLEX, or CP Optimizer parameters.

#### To add a settings file to an existing project:

- 1. Select the project name in the OPL Projects Navigator, then right-click and select New>Settings.
- 2. In the dialog box, select the parent project and provide a name for the new settings file. Then click **Finish**. The . ops extension will be added automatically.

| 👎 New Settings File                |                      |
|------------------------------------|----------------------|
| Settings File                      |                      |
| Create a new Settings file         | =                    |
| Enter or select the parent folder: |                      |
| myFirstProject                     |                      |
|                                    |                      |
|                                    |                      |
|                                    |                      |
|                                    |                      |
|                                    |                      |
|                                    |                      |
|                                    |                      |
|                                    |                      |
| File name: hewsettings.ops         |                      |
|                                    |                      |
|                                    |                      |
| 0                                  | <u>Finish</u> Cancel |

- **3.** Notice the changes in IDE window:
  - The .ops file is added to the project in the OPL Projects Navigator.
  - ♦ The settings editor appears.
  - The Outline window displays the settings outline. You can later access the modified settings directly from this window.

You are now ready to use the new settings file to set a mathematical programming option with which you will then execute the model.

## Changing an MP option value

You are now going to modify the default value of one of the OPL MP options.

#### To change an option value in the IDE:

1. Double-click the new .ops file in the OPL Projects Navigator, if it is not already open.

The panel for mathematical programming options is displayed in the Editing Area.

2. In the Mathematical Programming /General category, choose Dual simplex from the Algorithm for continuous problems list.

Notice the red exclamation mark indicating that a default value has been changed.

| myFirstProject.mod 🔞 *newsettings.ops 🛛 🗌 🗆 |                                 |                               |  |  |  |  |
|---------------------------------------------|---------------------------------|-------------------------------|--|--|--|--|
| Athematical programming                     | Advanced start switch           | Standard advanced start 🛛 🔽 🖪 |  |  |  |  |
| Conflicts                                   | Computation time reporting      | Automatic 🛛 🔽 🖾               |  |  |  |  |
| Emphasis<br>Feasont                         | l Algorithm for continuous prot | Dual simplex 🔽 👻 🗐 🖪          |  |  |  |  |
| Preprocessing                               | Algorithm for continuous quae   | Automatic 🛛 🔽 🖾               |  |  |  |  |
| Read                                        | Global default thread count     | 0                             |  |  |  |  |
| inne<br>⊡- 🧁 Simplex                        | Global time limit               | 1.0E75 📮 🖪                    |  |  |  |  |
| General                                     | Directory for working files     |                               |  |  |  |  |
| Limits<br>Tolerances                        | Memory available for working    | 128.0                         |  |  |  |  |
| 🖃 🗁 Mixed Integer Programming               | Export format                   | No export 🗾 🔁                 |  |  |  |  |
| General<br>Strategy                         | Parallel mode switch            | Automatic 💌 🗐 🖼               |  |  |  |  |

Each option available is documented individually in OPL language options, Constraint programming options, and Mathematical programming options, in the *IDE Reference*.

#### 3. Choose File>Save.

Your project now includes a model file, two data files, and two settings files. In the next step, *Creating and executing a different configuration*, you will create a second run configuration to execute the model with different data and different settings.

## Creating and executing a different configuration

You will now create a second run configuration, then populate and execute it as you did in *Populating and executing the run configuration*.

To create and execute a second run configuration:

 In the selected project, right-click the Run Configurations folder and choose New Run Configuration from the context menu. A new run configuration with the default name Configuration2 is added.

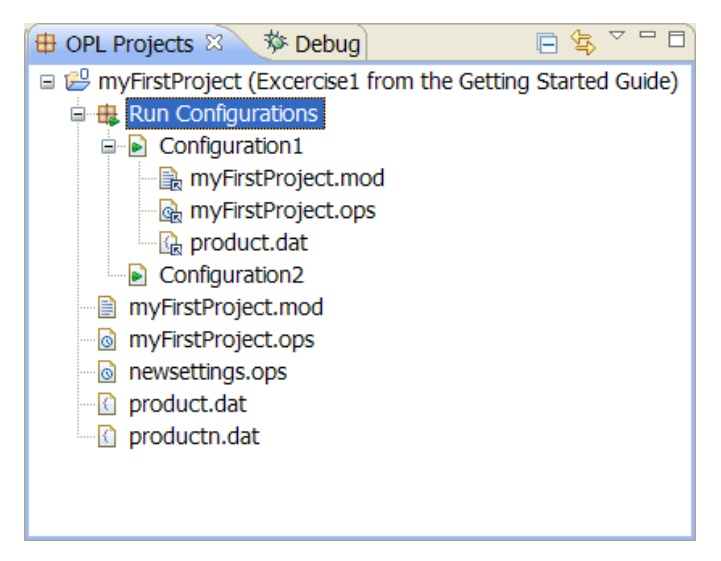

 Optionally, rename the run configuration, by selecting it and right-clicking and choosing Properties from the context menu. In this example, Configuration2 is renamed DualSimplex.

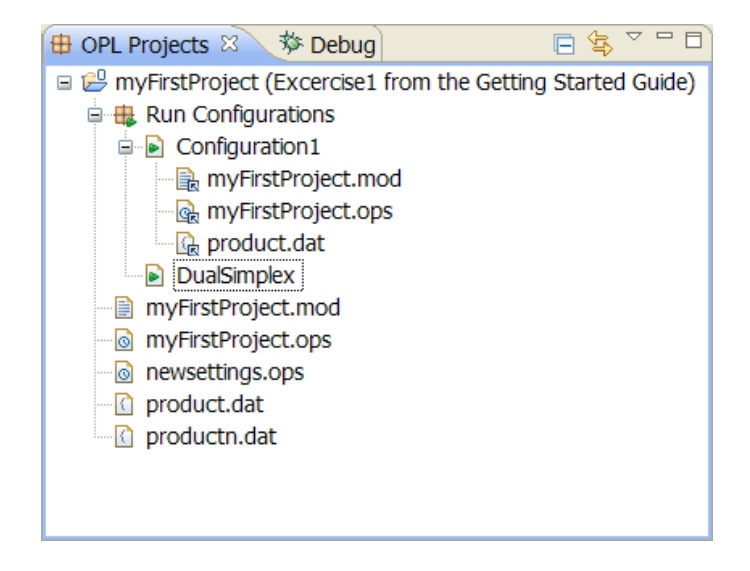

3. Drag and drop the files myFirstProject.mod, product.dat, and your new settings filenewsettings.ops into the new **DualSimplex** run configuration.

The OPL Projects Navigator should look like this.

| 🖶 OPL Projects 🛛 🕒 Project Explorer 📃 😫 🏹 🗖 🗖                  |
|----------------------------------------------------------------|
| 🖙 🕮 myFirstProject (Excercise1 from the Getting Started Guide) |
| 🖨 🤀 Run Configurations                                         |
| Configuration1                                                 |
| 🖳 🔒 myFirstProject.mod                                         |
| - 🙀 myFirstProject.ops                                         |
| 🕞 🔓 product.dat                                                |
| 🖻 🖻 DualSimplex                                                |
| 🖳 🔒 myFirstProject.mod                                         |
| Rewsettings.ops                                                |
| 🖳 🔂 product.dat                                                |
| myFirstProject.mod                                             |
| myFirstProject.ops                                             |
| ewsettings.ops                                                 |
| 🖸 product.dat                                                  |
| productn.dat                                                   |
|                                                                |

A run configuration with different settings

**4.** Right-click in the project and select **Run>DualSimplex** from the context menu to execute the model with changed settings.

The CPLEX engine now uses **Dual simplex** as the value of the algorithm for continuous problems.

Observe the differences in the output tabs.

- The **Solutions** tab displays the same solution (see *Solution for Configuration1*).
- The **Engine Log** tab shows a different report.

| 🔝 Problems 💻 Scrip | iting log 禄 Solutions 🖻 ( | Conflicts 🔲 Relaxations 🕄 Engine log 💈 | 🏾 💊 Statistics 🚳 Profiler |
|--------------------|---------------------------|----------------------------------------|---------------------------|
|                    |                           |                                        |                           |
| Iteration          | Dual Objective            | In Variable                            | Out Variable              |
| 1                  | 90.00000                  | Inside("fettucine")ct                  | Demand("fettuci slack     |
| 2                  | 250.000000                | Inside("capellini")ct                  | Demand("capelli slack     |
| 3                  | 286.666667                | Outside("fettucine") c                 | tInside("eggs") slack     |
| 4                  | 350.000000                | Inside("kluski")ct                     | Demand("kluski" slack     |
| 5                  | 363.333333                | Outside("capellini")ct                 | Inside("flour") slack     |
| 6                  | 370.000000                | ctInside("eggs") slack                 | Inside("capellini")       |
| 7                  | 372.000000                | Outside("kluski")                      | Inside("fettucine")       |
| <                  |                           |                                        |                           |
|                    |                           |                                        |                           |

Engine Log for DualSimplex configuration

• The Statistics tab shows a different algorithm (Dual Phase2) and number of iterations.

| 🖹 Problems 💷 Scripting log 🚱 S | Solutions 🖹 Conflicts 🖹 Relaxations 🕄 Engin | e log 🗳 Sta | atistics 🛛 😤 Pro | ofiler |                |                             | - 8      |
|--------------------------------|---------------------------------------------|-------------|------------------|--------|----------------|-----------------------------|----------|
| Statistic                      | Value                                       |             | Best node        | -      | Best integer   | <ul> <li>Integer</li> </ul> | solution |
| Cplex                          |                                             |             | 10 3             |        |                |                             |          |
| Constraints                    | 5                                           |             | 5-               |        |                |                             |          |
| Variables                      | 7                                           |             |                  |        |                |                             |          |
| Non-zero coefficients          | 12                                          |             | 0                |        |                |                             |          |
|                                |                                             |             | -5-              |        |                |                             |          |
|                                |                                             |             |                  |        |                |                             |          |
|                                |                                             |             | -10              | ļ      |                | ų.                          |          |
|                                |                                             |             | 0                | 2      | 4              | 6                           | 8 10     |
|                                |                                             |             |                  |        | i ime (seconds | )                           |          |

Statistics for DualSimplex configuration

Examining the Statistics and Progress Chart (MP) in IDE Tutorials.

You can proceed to *Examining a solution to the model* to learn more about the execution process and its results. See *What happens when you execute a run configuration* in the *IDE Reference* for details on the execution process.

#### 88 ILOG OPL DEVELOPMENT STUDIO GETTING STARTED WITH THE OPL IDE

# Examining a solution to the model

Explains how to read the solutions in the output tabs and read details of the executed model in the Problem Browser.

### In this section

**Execution results** Explains how to examine the results in the IDE after executing a run configuration.

**The Output tabs** Describes how the IDE output tabs reflect the result of project execution.

#### **Understanding the Problem Browser**

Describes the information displayed in the Problem Browser before and after execution.

## **Execution results**

When you execute a run configuration to find the solutions to the problem expressed by the model, the IDE provides facilities for examining results — one for examining the solution and one for examining the details of your model.

◆ To examine the solution, browse the output tabs in the lower half of the main window, as explained in the next section *The Output tabs*.

You can customize the solution display: see OPL language options in the IDE Reference.

- **To examine the structure** of the model as solved by the engine, use the Problem Browser: see *Understanding the Problem Browser* and *Doing more with the Problem Browser* in the *IDE Reference*.
- Tuning parameters: When working on a MIP project, possibly by trying various run configurations, you may want to test the performance of your model before deployment. The Tune model button in the IDE standard toolbar offers a convenient way to do so. See Using the performance tuning tool in IDE Tutorials.
- **Note:** For demonstration purposes, the illustrations used in this section are taken from various code samples from the product distribution. However, you can continue with the project you have just created.

## The Output tabs

After you execute a run configuration, the IDE searches for the optimal solution, and when execution is complete, fills several output tabs in the main window.

These tabs are:

- ♦ Problems
- ♦ Scripting log
- ♦ Solutions
- ♦ Conflicts
- ♦ Relaxations
- ♦ Engine Log
- ♦ Statistics
- ♦ Profiler

### Problems

The **Problems** tab displays semantic and syntax errors as you type when you write a model manually, and internal errors, such as scripting or algorithm errors, when you solve a model.

| 🖹 Problems 🛛 📮 Scripting log 🖓 Solutions 🖻 Conflicts 🖻 Relaxations 🖏 Engine log 🎙 |           |                |         |  |  |
|-----------------------------------------------------------------------------------|-----------|----------------|---------|--|--|
| 3 errors, 0 warnings, 0 infos                                                     |           |                |         |  |  |
| Description 🔺                                                                     | Resource  | Path           | Locat   |  |  |
| 🖃 🔚 Errors (3 items)                                                              |           |                |         |  |  |
| Name "Resources" does not ex                                                      | myFirstPr | myFirstProject | line 12 |  |  |
| Name "Resources" does not ex                                                      | myFirstPr | myFirstProject | line 15 |  |  |
| Name "Resources" does not ex                                                      | myFirstPr | myFirstProject | line 31 |  |  |
|                                                                                   |           |                |         |  |  |

#### Problems tab

How to read messages:

- The **Description** column guides the user as to the nature of the error.
- The **Resource** column indicates which resource the error occurred in.
- The **Path** column provides the path to the current file.
- The **Location** column reflects the line that's affected by the error.

### **Scripting log**

The **Scripting log** tab shows execution output related to the ILOG Script main or execute or prepare blocks of the model (if applicable).

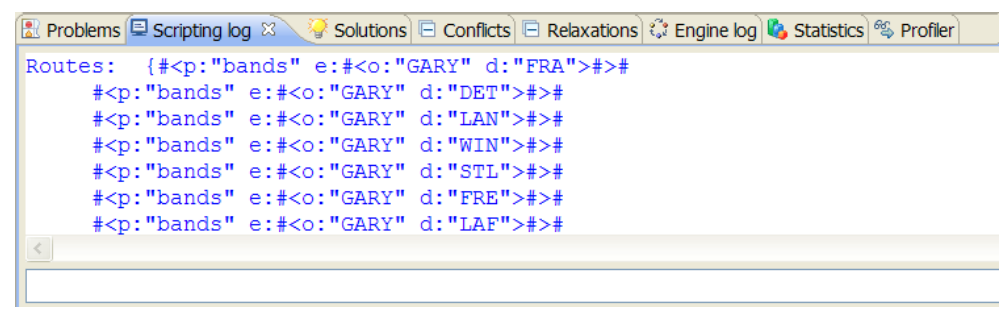

Scripting log tab (transp4.mod)

### Solutions

The **Solutions** tab displays the final solution to a model and, if applicable, any intermediate feasible solutions found.

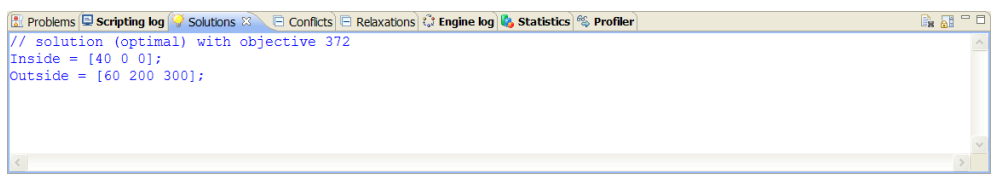

Solutions tab (basic configuration of product.mod)

By default the variables are displayed as well. You can disable this display, see OPL language options in the *IDE Reference*.

### Conflicts

When a CPLEX model proves infeasible, the **Conflicts** tab shows the places where you can change the data or the way filtering constraints are expressed so as to remove the incompatibilities that made the model infeasible. See *Relaxing infeasible models* in *IDE Tutorials* for details.

| Problem | is 🗐 Scripting k | og 🚱 Solutions 🖹 Conflicts 🖄 📄 Relaxations) 🛟 Engine log 🖏 Statistics) 🖏 Profiler 👘 👘 🗎 |
|---------|------------------|-----------------------------------------------------------------------------------------|
| Line 🔺  | In conflict      | Element                                                                                 |
| 111     | Maybe            | ctRequiredAssignmentConstraints#0#1                                                     |
| 111     | Maybe            | ctRequiredAssignmentConstraints#0#4                                                     |
|         |                  |                                                                                         |
|         |                  |                                                                                         |
|         |                  |                                                                                         |
|         |                  |                                                                                         |
|         |                  |                                                                                         |

Conflicts tab (nurses project)

The **Conflicts** tab is empty after execution of product.mod because that project is not designed as infeasible.

Note: There is no support for conflicts for models solved by the CP Optimizer engine.

### Relaxations

When a CPLEX model proves infeasible, the **Relaxations** tab shows the places that constraints can be relaxed to remove the incompatibilities that made the model infeasible. See *Relaxing infeasible models* in *IDE Tutorials* for details.

| 🕄 Problem | is 💷 Scripting k | og 🚱 Solutions 🛛 | 🖻 Conflicts 🖻 Relaxations 🛛 🖸 Engine log 🗞 Statistics 📽 Profiler 🛛 🗎 🗎 🗎 |
|-----------|------------------|------------------|--------------------------------------------------------------------------|
| Line 🔺    | Original         | Relaxed          | Element                                                                  |
| 111       | [1,1]            | [0,1]            | ctRequiredAssignmentConstraints#0#4                                      |
|           |                  |                  |                                                                          |
|           |                  |                  |                                                                          |
|           |                  |                  |                                                                          |
|           |                  |                  |                                                                          |
|           |                  |                  |                                                                          |
|           |                  |                  |                                                                          |

Relaxations tab (nurses project)

The **Relaxations** tab is empty after execution of product.mod because that project is not designed as infeasible.

Note: There is no support for relaxations for models solved by the CP Optimizer engine.

### Engine Log

The **Engine Log** tab displays information from the solving engine (CPLEX for product. mod) on the solving process and on the objective function (in this example, a minimize statement).

| Problems 💷 Scri        | pting log 🚱 Solutions 🔲 C | Conflicts 🔲 Relaxations 🕄 Engine log | 🛛 🔇 Statistics 🖏 Profiler |
|------------------------|---------------------------|--------------------------------------|---------------------------|
|                        |                           |                                      |                           |
| Iteration              | Dual Objective            | In Variable                          | Out Variable              |
| 1                      | 90.00000                  | Inside("fettucine")c                 | tDemand("fettuci slack    |
| 2                      | 250.000000                | Inside("capellini")c                 | tDemand("capelli slack    |
| 3                      | 286.666667                | Outside("fettucine")                 | ctInside("eggs") slack    |
| 4                      | 350.000000                | Inside("kluski")c                    | tDemand("kluski" slack    |
| 5                      | 363.333333                | Outside("capellini")c                | tInside("flour") slack    |
| 6                      | 370.000000                | ctInside("eggs") slack               | Inside("capellini")       |
| 7                      | 372.000000                | Outside("kluski")                    | Inside("fettucine")       |
| <                      |                           |                                      |                           |
| III. 1 items cale stad |                           |                                      |                           |

1 items selected

Engine Log for an MP model - CPLEX Dual Simplex (product.mod)

CPLEX users may recognize this information as what they see when executing CPLEX Interactive.

For comparison, the **Engine Log** for a constraint programming model looks like this:

```
🔃 Problems 💷 Scripting log 💱 Solutions 🕞 Conflicts 🕞 Relaxations 🛟 Engine log 🛛 💊 Statistics) 🖏 Profiler
· ------
! Minimization problem - 222 variables, 22202 constraints, 1 phase
! LogPeriod = 50
! Initial process time : 0.02s (0.00s extraction + 0.02s propagation)
   . Log search space : 1952.1 (before), 1363.8 (after)
1
  . Memory usage : 6.0 Mb (before), 8.4 Mb (after)
1
 _____
   Branches Non-fixed
Branch decision
                                                           Best
       50 172
                             where#41 != 32
       100 126
150 88
                            where#100 !=
                                          17
                            where#101 !=
                                         46
       166 0.14s
*
                              where#87 =
                                          17
                                                             0
! Search terminated, replaying optimal solution
1 _____
! Solution status : Terminated normally, optimal found (tol. = 0)
! Number of branches : 166
! Number of fails : 35
! Total memory usage : 9.6 Mb (9.4 Mb CP Optimizer + 0.2 Mb Concert)
! Time spent in solve : 0.16s (0.16s engine + 0.00s extraction)
! Search speed (br. / s) : 1062.4
1 items selected
```

Engine Log for a CP model (steelmill project)

#### **Statistics**

The Statistics tab shows details of the algorithm used by the solving engine.

| 🗄 Problems 💷 Scripting log 🚱 | Solutions 🖻 Conflicts 🖻 Relaxations 😳 Engin | e log 🔥 Statistics 🛛 🛸 Profiler |                | - t              |  |  |  |
|------------------------------|---------------------------------------------|---------------------------------|----------------|------------------|--|--|--|
| Statistic                    | Value                                       | Best node                       | Best integer   | Integer solution |  |  |  |
| Cplex                        |                                             | 12,000                          |                |                  |  |  |  |
| Constraints                  | 250                                         | 10.000                          |                |                  |  |  |  |
| Variables                    | 10051                                       | 10,000                          |                |                  |  |  |  |
| Non-zero coefficients        | 20050                                       | 8 000 -                         |                |                  |  |  |  |
| ■ MIP                        |                                             | 0,000                           |                |                  |  |  |  |
| Objective                    | 1479.857142857143                           | 6.000 -                         |                |                  |  |  |  |
| Incumbent                    | 1480.0                                      | -,                              |                |                  |  |  |  |
| Nodes                        | 2075                                        | 4.000 -                         |                |                  |  |  |  |
| - Remaining nodes            | 1                                           |                                 |                |                  |  |  |  |
| Iterations                   | 18852                                       | 2,000 -                         |                |                  |  |  |  |
| Solution pool                |                                             |                                 |                |                  |  |  |  |
| Count                        | 6                                           | 0                               |                | ₩ ₩ ₩ ₩          |  |  |  |
| Mean objective               | 3000.0                                      | 2 4                             | 6 8 10         | 12 14 16 18      |  |  |  |
|                              |                                             |                                 | Time (seconds) |                  |  |  |  |

Statistics for an MP model (scalable configuration of warehouse project)

### Profiler

The profiling tool computes the time and memory used by each execution step listed in the **Description** tree on the right and displays it as a table in the **Profiler** tab of the Output Area. You can use this information to improve the model so that it executes faster and consumes less memory. The Profiler table also displays details of model extraction and engine search during the solving phase. See *Profiling the execution of a model* in *IDE Tutorials*.

| 🖹 Problems 🗖 Scripting log 🖗 Solutions 🖹 Conflicts 🕞 Relaxations 🔃 Engine log 🗞 Statistics 🤗 Profiler 🖄 |         |        |             |           |           | 📄 🔮 🗖 🗖     |              |           |       |     |
|----------------------------------------------------------------------------------------------------|---------|--------|-------------|-----------|-----------|-------------|--------------|-----------|-------|-----|
| Description                                                                                             | Time    | Time % | Peak Memory | Peak Memo | Self Time | Self Time % | Local Memory | Local Mem | Count | N A |
| B ROOT                                                                                                  | 13.7810 | 100%   | 33,955,840  | 100%      | 0.5156    | 100%        | 19,527,008   | 100%      | 1     |     |
| READ_DEFINITION scalableWareh                                                                           | 0.0000  | 0%     | 0           | 0%        | 0.0000    | 0%          | 128          | 0%        | 1     |     |
| LOAD_MODEL scalableWarehouse                                                                            | 0.1406  | 1%     | 2,007,040   | 6%        | 0.0000    | 0%          | 1,152,184    | 6%        | 1     |     |
| PRE_PROCESSING                                                                                          | 0.0000  | 0%     | 0           | 0%        | 0.0000    | 0%          | 848          | 0%        | 1     |     |
| ASSERT                                                                                                  | 0.0000  | 0%     | 0           | 0%        | 0.0000    | 0%          | 680          | 0%        | 1     |     |
| INIT NbStores                                                                                           | 0.0000  | 0%     | 0           | 0%        | 0.0000    | 0%          | 104          | 0%        | 1     | ~   |
| <                                                                                                    |         |        |             |           |           |             |              |           |       | >   |

Profiler table for an MP model (scalable configuration of warehouse project)

| 🖹 Problems 🗖 Scripting log 🖗 Solutions 🖹 Conflicts 🕞 Relaxations 🗘 Engine log 🔌 Statistics 🋸 Profiler 🗟 🔪 |        |        |             |           |           |             | - 🗎 e        | - 8       |       |     |
|----------------------------------------------------------------------------------------------------|--------|--------|-------------|-----------|-----------|-------------|--------------|-----------|-------|-----|
| Description                                                                                               | Time   | Time % | Peak Memory | Peak Memo | Self Time | Self Time % | Local Memory | Local Mem | Count | Ν ^ |
| B ROOT                                                                                                    | 0.3281 | 100%   | 1,380,352   | 100%      | 0.3125    | 100%        | 220,088      | 100%      | 1     |     |
| READ_DEFINITION transp4                                                                                   | 0.0000 | 0%     | 0           | 0%        | 0.0000    | 0%          | 128          | 0%        | 1     |     |
| LOAD_MODEL transp4-0F0D5028                                                                               | 0.0156 | 5%     | 110,592     | 8%        | 0.0000    | 0%          | 71,480       | 32%       | 1     |     |
| LOAD_DATA C:\Documents ar                                                                                 | 0.0000 | 0%     | 65,536      | 5%        | 0.0000    | 0%          | 29,984       | 14%       | 1     |     |
| INIT Cities                                                                                               | 0.0000 | 0%     | 0           | 0%        | 0.0000    | 0%          | 952          | 0%        | 1     |     |
| INIT Products                                                                                             | 0.0000 | 0%     | 4,096       | 0%        | 0.0000    | 0%          | 344          | 0%        | 1     | ~   |
| <                                                                                                    |        |        |             |           |           |             |              |           |       | >   |

Profiler table for a CP model (transp4.mod)

## **Understanding the Problem Browser**

The Problem Browser shows a structured view of the problem expressed by the model. See *The Problem browser* in the *IDE Reference* and *Doing more with the Problem Browser* in the *IDE Reference* for a complete presentation.

When you first open a project, the Problem Browser is empty. You can use it to browse the model before any execution and to examine the values after execution.

When you execute a project, the Problem Browser provides another way for you to examine the solution to your model, in addition to what you see in *The Output tabs*. It summarizes information about the data structures defined in the model to express the optimization problem. After you have executed the **Using tuples** configuration of the production example, the Problem Browser displays values for model elements.

| 🖓 Problem browser 🛛                                                             | 🔌 📑 🖉 🖓 🗖                                                                                          |  |  |  |  |  |
|---------------------------------------------------------------------------------|----------------------------------------------------------------------------------------------------|--|--|--|--|--|
| Final solution with objective 372.0                                             |                                                                                                    |  |  |  |  |  |
| Name                                                                            | Value                                                                                              |  |  |  |  |  |
| 🗆 읋 Data (4)                                                                    |                                                                                                    |  |  |  |  |  |
| Capacity Froduct (a) Product (a) Resources                                      | [20 40]<br>[<100 0.6 0.8 [0.5 0.2]> <200<br>{"kluski" "capellini" "fettucine"}<br>{"flour" "eggs"} |  |  |  |  |  |
| Decision variables (2)                                                          |                                                                                                    |  |  |  |  |  |
| to Inside<br>to Outside                                                         | [40 0 0]<br>[60 200 300]                                                                           |  |  |  |  |  |
| <ul> <li>Decision expressions</li> <li>X<sup>Y</sup> Constraints (2)</li> </ul> |                                                                                                    |  |  |  |  |  |
|                                                                                 | ["Inside["kluski"]+Outside["klusk<br>["sum(p in Products) Product[p                                |  |  |  |  |  |
| 🗞 Post-processing data                                                          |                                                                                                    |  |  |  |  |  |
|                                                                                 |                                                                                                    |  |  |  |  |  |
| Property                                                                        | Value                                                                                              |  |  |  |  |  |
|                                                                                 |                                                                                                    |  |  |  |  |  |
|                                                                                 |                                                                                                    |  |  |  |  |  |

Problem Browser after execution (product.mod)

Observe the Problem Browser window.

The drop-down list at the top displays the final solution, which is the only solution it contains after the execution of the basic configuration of the production example. For run configurations that generate more than one solution, the list displays the solution pools that were computed by the engine. Selecting one of these solutions from the drop-down list displays data for that solution in the lower part of the Problem Browser. See *Working with the solution pool* in *IDE Tutorials*.

- The categories in the Name column (Data, Decision Variables, etc.) are populated with model objects and expanded to show the corresponding values. The order within each category is alphabetical.
- ◆ The Value column shows values for some of the model objects. The Property name and Property value columns remain empty until you select a model element.

For a large tuple set, the values may not all be visible within the window. In this case, an ellipsis appears at the end of the cell. Pass the cursor over the column to display all the values in a tooltip.

**Note**: If the model has only unlabeled constraints, the **Constraints** line is empty. To observe this, comment out the constraint labels and execute the project again. See *Constraint labels* in the *Language Reference Manual*.

#### 98 ILOG OPL DEVELOPMENT STUDIO GETTING STARTED WITH THE OPL IDE

## Index

Х

### Α

С

D

I

acknowledgements 2 code samples product.dat 65 product.mod 65 column number for cursor position, in Status Bar 53 command line launching the IDE from **12** Compare With 41 conflicts and relaxations not supported by CP engine 92, 93 Conflicts output tab 92, 93 Console output tab 92 constraint programming conflicts and relaxations not supported 92, 93 copyright information 2 general use restrictions 2 open source software 2 trademarks 2 **CP** Optimizer no support for conflicts and relaxations 92, 93 Create settings, option 67 creating projects 63 data

Ν

adding to a project 75 decision variables display option, or/off 92 Description column in Problems output tab 72 displaying decision variables 92 draft projects 63 ellipsis in the Problem Browser 96 Engine Log output tab 93 error checking 77 examining solutions 90 execution of projects and models 77 toolbar 77 files .ops 84 product.dat file 65 product.dat/productn.dat 75 product.mod file 65

Е

D

infeasibility 77

### L

L

F

Ε

line numbers for cursor position, in Status Bar **53** Local History **41** 

### Μ

0

main window line number, column number 53 name of current file 53 Status Bar 53 minimize statement 93 models execution 77 production planning 65, 71 solving 77 objective function and Engine Log tab 93 oplide 12 optimal solution 91 order in Problem Browser 96 OS requirements for OPL IDE 61 Output Area Conflicts 92, 93 Console 92 Engine Log **93** Problems 91 Profiler 95 Relaxations 92, 93 Solutions 92 Statistics **94** output tabs using 91

### Ρ

Problem Browser description 96 order of elements 96 using 96 Problems output tab 72, 91 product.dat file **65, 75** product.mod file 65 production planning example 65, 71 productn.dat file **75** Profiler tab 95 projects adding a settings file 82 adding data files **75** creating 63 execution 77 settings file 84

### R

red star and exclamation mark **84** relaxations in Output Area **92, 93** Relaxations output tab **92, 93** removing items from run configurations or projects **79** Replace With **41** results **77** run configurations **77** populating and executing **79** 

### S

settings files modifying MP option value solutions examining Solutions tab standalone models Statistics tab Status Bar run indicator see run status show background operations button **53** Status Bar description system requirements for ILOG OPL IDE

## Т

toolbars execution **77** tooltips values in tuple set **96** tuple sets in call stack **96** 

#### V

Version list 41